BA01415R/38/PT/05.23-00 71624614 2023-07-31 Válido a partir da versão ENU000A, V2.04.xx

# Instruções de operação **Memograph M, RSG45**

Registrador avançado Instruções adicionais para equipamento PROFINET

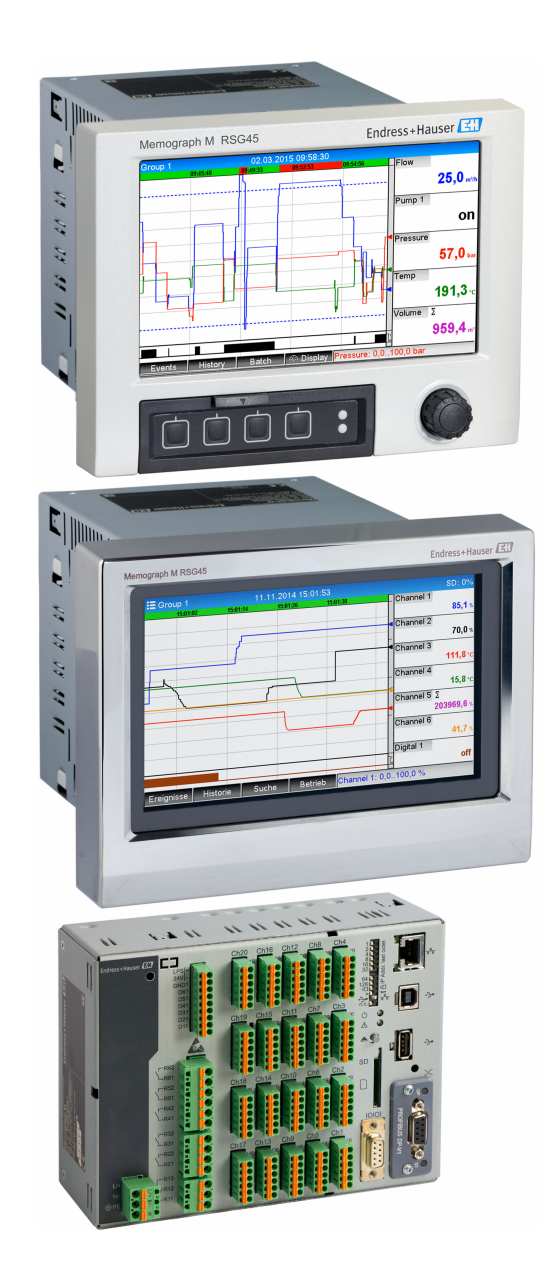

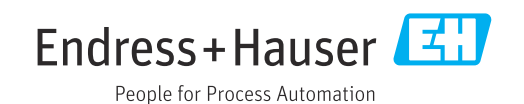

# Sumário

| 1   | Inform   | nações gerais                            | 4        |
|-----|----------|------------------------------------------|----------|
| 1.1 | Símbolo  | os de segurança                          | 4        |
| 1.2 | Escopo   | de entrega                               | 4        |
| 1.3 | Histório | co do firmware                           | 4        |
| 1.4 | Conexõ   | es                                       | . 5      |
|     | 1.4.1    | LED de status da rede                    | 5        |
|     | 1.4.2    | LED do status do módulo                  | 5        |
|     | 1.4.3    | LED de status porta 1 e porta 2          | 6        |
| 1.5 | Verifica | ando a presença do módulo                |          |
|     | PROFIN   | IET                                      | 7        |
| 1.6 | Dados e  | específicos do protocolo                 | 8        |
| 2   | Trans    | missão de dados                          | 9        |
| 2.1 | Confia   | ıracões de comunicacão                   | 9        |
| 2.2 | Transfe  | erência cíclica de dados                 | 13       |
|     | 2.2.1    | Dados de entrada: Transmissão de         |          |
|     |          | dados, Equipamento → Controlador         |          |
|     |          | PROFINET                                 | 14       |
|     | 2.2.2    | Dados de saída: Transmissão de           |          |
|     |          | dados, Controlador PROFINET $ ightarrow$ |          |
|     |          | Equipamento                              | 14       |
|     | 2.2.3    | Codificação do byte de status            | 15       |
|     | 2.2.4    | Configuração da transferência cíclica    | 1.0      |
|     | о о г    | de dados                                 | 16       |
|     | 2.2.5    | Verificação se a transferencia cíclica   | 77       |
| າວ  | Transfe  |                                          | 47<br>27 |
| 2.2 | 7 2 1    | Transferância de textos                  | 27<br>27 |
|     | 2.2.1    | Dados de lotes                           | 27       |
|     | 2.2.2    | Relés                                    | 30       |
|     | 2.3.4    | Alteração dos valores-limite             | 30       |
|     | 2.9.1    |                                          | 20       |
| 3   | Locali   | zação de falhas                          | 32       |
| 4   | Lista    | de abreviações/definição de              |          |
|     | termo    | ، ، ،                                    | 32       |

# 1 Informações gerais

### 1.1 Símbolos de segurança

### A PERIGO

Este símbolo te alerta para uma situação perigosa. A falha em evitar essa situação resultará em ferimentos sérios ou fatais.

### ATENÇÃO

Este símbolo te alerta para uma situação perigosa. A falha em evitar essa situação pode resultar em ferimentos sérios ou fatais.

### **A** CUIDADO

Este símbolo te alerta para uma situação perigosa. A falha em evitar essa situação pode resultar em ferimentos pequenos ou médios.

### AVISO

Esse símbolo contém informações sobre procedimentos e outras circunstâncias que não resultam em ferimento.

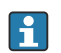

Esta funcionalidade só é possível com um módulo PROFINET.

# 1.2 Escopo de entrega

### **AVISO**

**Este manual contém uma descrição adicional para uma opções de software especial.** Estas instruções adicionais não substituem as Instruções de operação relativas ao equipamento!

 Informações detalhadas podem ser encontradas nas Instruções de operação e na documentação adicional.

Disponível para todas as versões de equipamento através:

- Internet: www.endress.com/deviceviewer
- Smartphone/Tablet: Aplicativo de operações da Endress+Hauser

Aqui você também pode fazer o download do arquivo GSD correto para o seu equipamento.

Como alternativa, o arquivo GSD também pode ser baixado da página do produto na Internet:  $\rightarrow$  www.endress.com/rsg45**Downloads** 

## 1.3 Histórico do firmware

Visão geral do histórico do software do equipamento:

| Software do<br>equipamento<br>Versão/data | Alterações no<br>software                         | Versão de<br>software de<br>análise FDM | Versão do servidor OPC | Instruções de<br>operação |
|-------------------------------------------|---------------------------------------------------|-----------------------------------------|------------------------|---------------------------|
| V02.00.06 /<br>12.2015                    | Software original                                 | V1.3.0 e posterior                      | V5.00.03 e posterior   | BA01415R/09/EN<br>/01.15  |
| V02.01.03 /<br>07.2016                    | Funcionalidade<br>estendida/correção<br>de falhas |                                         |                        | BA01415R/09/EN<br>/02.16  |
| V02.04.02 /<br>08.2018                    | Funcionalidade<br>estendida/correção<br>de falhas |                                         |                        | BA01415R/09/EN<br>/03.18  |

| Software do<br>equipamento<br>Versão/data | Alterações no<br>software | Versão de<br>software de<br>análise FDM | Versão do servidor OPC | Instruções de<br>operação   |
|-------------------------------------------|---------------------------|-----------------------------------------|------------------------|-----------------------------|
| V2.04.06 /<br>10.2022                     | Correção de bugs          | V1.6.3 e posterior                      | V5.00.07 e posterior   | BA01415R/09/PT<br>/04.22-00 |
| V2.04.07 /<br>07.2023                     | Correção de bugs          | V1.6.3 e posterior                      | V5.00.07 e posterior   | BA01415R/09/EN<br>/05.23    |

# 1.4 Conexões

Visualização da conexão PROFINET no equipamento

| 1 | LED de status da rede   | 3 4 |          |
|---|-------------------------|-----|----------|
| 2 | LED do status do módulo |     |          |
| 3 | LED de status porta 1   |     |          |
| 4 | LED de status porta 2   |     |          |
|   |                         |     | A0051115 |

### 1.4.1 LED de status da rede

Descrição funcional do LED de status da rede

| LED de status da rede                    | Indicador para                                                                                   |
|------------------------------------------|--------------------------------------------------------------------------------------------------|
| Desligado                                | Não online/sem tensão                                                                            |
| Verde                                    | Online, transferência de dados ativa                                                             |
| Verde piscando (1 x<br>intermitência)    | Online, a transferência de dados foi interrompida ou os dados transferidos estão incorretos      |
| Verde piscando                           | Teste de intermitência para identificar o equipamento na rede                                    |
| Vermelho                                 | Erro fatal no módulo PROFINET (o LED de status do módulo também se acende em vermelho)           |
| Vermelho piscando (1 x<br>intermitência) | Nome do equipamento não atribuído                                                                |
| Vermelho piscando (2 x<br>intermitência) | Endereço IP não atribuído                                                                        |
| Vermelho piscando (3 x<br>intermitência) | A configuração de slot/subslot no módulo é diferente da configuração de slot/subslot de recepção |

### 1.4.2 LED do status do módulo

Descrição funcional do LED de status do módulo

| LED do status do módulo               | Indicador para                       |
|---------------------------------------|--------------------------------------|
| Desligado                             | Sem tensão ou não inicializado       |
| Verde                                 | Inicializado                         |
| Verde piscando (1 x<br>intermitência) | Inicializado, diagnóstico disponível |

| LED do status do módulo | Indicador para                                                                                                    |
|-------------------------|----------------------------------------------------------------------------------------------------|
| Vermelho                | Erro de exceção<br>Erro fatal no módulo PROFINET (o LED de status da rede também se<br>acende em vermelho)                                                     |
| Vermelho/verde piscando | Atualização do firmware do módulo PROFINET → Durante essa fase, o<br>equipamento não deve ser desligado, pois isso pode danificar<br>permanentemente o módulo. |

# 1.4.3 LED de status porta 1 e porta 2

Descrição funcional do LED de status porta 1 e porta 2

| LED de status porta 1 e porta<br>2 | Indicador para                          |
|------------------------------------|-----------------------------------------|
| Desligado                          | Desconectado da rede                    |
| Verde                              | Conectado à rede, comunicação não ativa |
| Verde, piscando                    | Conectado à rede, comunicação ativa     |

## 1.5 Verificando a presença do módulo PROFINET

Os menus a seguir podem ser usados para verificar se um módulo PROFINET instalado foi detectado:

a) Menu principal  $\rightarrow$  Diagnostics  $\rightarrow$  Device information  $\rightarrow$  Device option  $\rightarrow$  Fieldbus:

| 인//Device options | 990005-000                   |
|-------------------|------------------------------|
| Slot 1            | : Universal inputs           |
| Slot 2            | : Universal inputs           |
| Slot 3            | : Universal inputs           |
| Slot 4            | : Not assigned               |
| Slot 5            | : Digital inputs             |
| Communication     | : USB + Ethernet + RS232/485 |
| Fieldbus          | : PROFINET                   |
| Modbus Master     | : No                         |
| Application       | : Maths                      |
| Front of housing  | : with interfaces            |
| X Back            |                              |
|                   |                              |
|                   |                              |
|                   |                              |
|                   |                              |
| ESC               | Help                         |
|                   |                              |

I Verificando a presença do módulo PROFINET em "Device options"

O item de menu **Fieldbus** indica se e qual módulo de fieldbus foi detectado. Se for um módulo PROFINET, isso será indicado conforme mostrado acima.

b) Menu principal → Diagnostics → PROFINET:

| ዊ //Diagnostics    |                         |
|--------------------|-------------------------|
| Actual diagnostics | : 0K                    |
| Last diagnostics   | : M284: Firmware update |
| Last restart       | : 06.08.2015 15:41:50   |
| Diagnosis list     |                         |
| Event logbook      |                         |
| Device information |                         |
| Measured values    |                         |
| Outputs            |                         |
| Simulation         |                         |
| ► PROFINET         |                         |
| Initialize modem   |                         |
| X Back             |                         |
|                    |                         |
|                    |                         |
|                    |                         |
| ESC L              | Help                    |
|                    |                         |
|                    |                         |

2 Verificando a presença do módulo PROFINET em "Diagnostics"

Ao contrário da opção **a**), este item de menu só é exibido se um módulo PROFINET tiver sido detectado. Uma descrição mais detalhada desse menu pode ser encontrada na Seção 2 "Transmissão de dados"  $\rightarrow \square$  9.

Se um módulo PROFINET tiver sido detectado, as informações adicionais **Anybus**, **Versão do firmware** e o **número de série** relacionados ao módulo detectado serão exibidos em **Menu principal**  $\rightarrow$  **Diagnostics**  $\rightarrow$  **Device information**  $\rightarrow$  **Hardware**.

| Slot 3           | : Universal inputs      | ^ |
|------------------|-------------------------|---|
| Firmware Version | : ENA00×A V1.20.01      |   |
| Serial number    | : 39185AC0 OK           |   |
| Slot 4           | : Not assigned          |   |
| Slot 5           | : Digital inputs        |   |
| Firmware Version | : END00xA V1.20.01work4 |   |
| Serial number    | : 3918604A OK           |   |
| Anybus           | : PROFINET M40 Standard |   |
| Firmware Version | : 1.09.05               |   |
| Serial number    | : A024A7BB              |   |
| X Back           |                         |   |
| ESC              | Help                    |   |

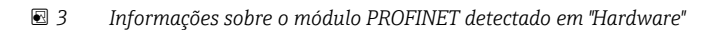

# 1.6 Dados específicos do protocolo

| Protocolo                                     | "Protocolo da camada de aplicação para periférico do equipamento descentralizado e para a automação distribuída", versão 2.42                                                                                                    |
|-----------------------------------------------|----------------------------------------------------------------------------------------------------|
| Classe de conformidade                        | B (recursos adicionais: Legacy, MRP, DeviceAccess)                                                                                                    |
| Classe Netload                                | Ш                                                                                                    |
| Tipo de comunicação                           | 100 Mbps                                                                                                    |
| Perfil do equipamento                         | Identificador da interface de aplicação 0xF600<br>Equipamento genérico                                                                                                    |
| ID do fabricante                              | 0x11                                                                                                    |
| ID do equipamento                             | 0x86FA                                                                                                    |
| Arquivos de descrição do<br>equipamento (GSD) | Informações e arquivos abaixo:<br>• www.endress.com<br>• www.profibus.com                                                                                                    |
| Taxas Baud                                    | 100 Mbps automático com detecção duplex total                                                                                                    |
| Tempo do ciclo                                | De 1 ms                                                                                                    |
| Polaridade                                    | Polaridade automática para correção automática de pares TxD e RxD cruzados                                                                                                    |
| Conexões compatíveis                          | <ul> <li>1 x AR (Relação da aplicação)</li> <li>1 x Entrada/Saída CR (Relação de comunicação)</li> <li>1 x Alarme CR (Relação de comunicação)</li> <li>1 x Registro de dados CR (Relação de comunicação)</li> <li>2 x AR (Relação da aplicação)</li> <li>1 x Registro de dados CR (Relação de comunicação)</li> </ul> |
| Configuração do nome do<br>equipamento        | Protocolo DCP                                                                                                    |

# 2 Transmissão de dados

Todos os parâmetros relevantes para a transmissão de dados PROFINET estão resumidos no menu principal em **Diagnostics**  $\rightarrow$  **PROFINET**.

Isso é dividido em duas áreas principais:

## 2.1 Configurações de comunicação

As configurações usadas para a comunicação PROFINET são exibidas nesse menu. Na "Fig. 3 Configurações de comunicação PROFINET", os parâmetros (**MAC address** a **Name of station**) e seu valor atual são exibidos:

| ዲ7/PROFINET              |                    | 090004-000 |
|--------------------------|--------------------|------------|
| MAC-Address              | :00-30-11-0F-AD-C4 |            |
| IP address               | : 000.000.000.000  |            |
| Subnetmask               | : 000.000.000.000  |            |
| Gateway                  | : 000.000.000.000  |            |
| Name of station          | :                  |            |
| Slot 2: Universal inputs |                    |            |
| Slot 3: Digital inputs   |                    |            |
| Slot 4: Maths            |                    |            |
| X Back                   |                    |            |
|                          |                    |            |
|                          |                    |            |
|                          |                    |            |
|                          |                    |            |
|                          |                    |            |
|                          |                    |            |
| ESC                      | Help               |            |
|                          | i                  |            |

E 4 Configurações de comunicação PROFINET

O endereço MAC é um endereço de hardware exclusivo que é armazenado no equipamento e não pode ser alterado. Ele é usado, entre outras coisas, para identificar o equipamento em uma rede. Com exceção do endereço MAC, todos os outros parâmetros são configurados por meio do fieldbus (Controlador PROFINET ou uma ferramenta correspondente). Esse display é usado para verificar se e quais configurações de comunicação estão sendo usadas.

A maneira como os parâmetros **IP address**, **Subnet mask**, **Gateway**, e **Name of station** são configurados depende e deve ser determinada com base na ferramenta utilizada.

#### Configuração manual: (SIMATIC Manager STEP7 V5.5)

Uma opção para a configuração manual usando a ferramenta **SIMATIC Manager STEP7 V5.5** é explicada abaixo. Um pré-requisito para isso é que o computador usado (PC, laptop, etc.) esteja conectado à rede PROFINET e que a ferramenta esteja pré-configurada para acessar a rede PROFINET.

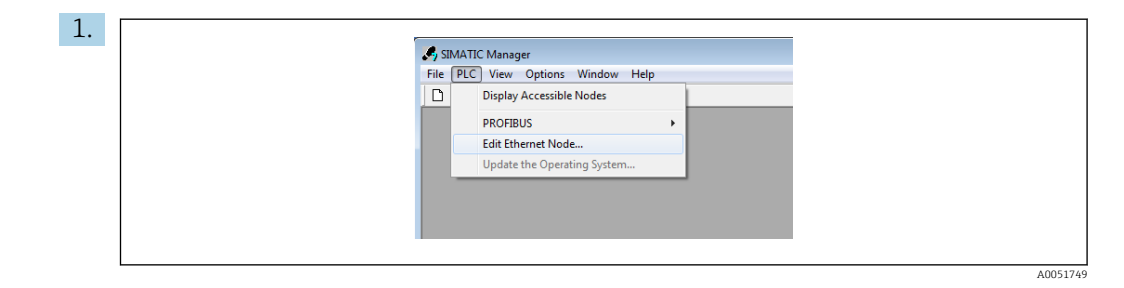

No menu principal do SIMATIC Manager, selecione **Target system**  $\rightarrow$  **Edit Ethernet devices**.

- 🛏 Uma nova janela, **Edit Ethernet devices**, é aberta.
- 2. Nessa janela, clique em **Browse...**. Outra janela é aberta, exibindo os equipamentos da rede PROFINET. Selecione o equipamento PROFINET a ser configurado e confirme com **OK**.
  - → O endereço MAC pode ser usado para selecionar o equipamento, já que ele é exclusivo de cada equipamento.

| Ethernet node                                                                                                | Start         | I IP address      | MAC address       | Device type   | Name |
|----------------------------------------------------------------------------------------------------|---------------|-------------------|-------------------|---------------|------|
| MAC address: Browse                                                                                          | Stop          | 0.0.0.0           | 00-30-11-0F-AD    | C4 ABCC40-PIR |      |
| Set IP configuation                                                                                          | I Fast search |                   |                   |               |      |
| C Dbhain IP address from a DHCP server<br>Identified by<br>IP Client ID C MAC address C Devicer<br>Client ID | Flash         | MAC address:      | 00-30-11-10-00-87 | Cancel        | Help |
| Assign IP Configuration                                                                                      |               |                   | _                 | _             | _    |
| Assign device name Device name Assign                                                                        | n Name        | ) 82579LM Gigabit | Network Cr        |               |      |
| Reset to factory settings                                                                                    | tset          |                   |                   |               |      |
| Close                                                                                                    | Help          |                   |                   |               |      |

O endereço MAC do equipamento selecionado agora é exibido em **Ethernet devices**. O **IP address** e **Subnet mask** podem agora ser definidos em **IP configuration** e o nome do equipamento (= **Name of station**) pode ser definido em **Assign device name**. Nesse caso, as configurações do **Gateway** são feitas pela própria ferramenta, pois a opção **Do not use a router** foi selecionada.

| - Fihamat node                                                                                                    |
|----------------------------------------------------------------------------------------------------|
| MAC address: 00-30-11-0F-AD-C4 Browse                                                                                  |
| Set IP configuration C Use IP parameters                                                                               |
| IP addless: [192.168.0.5 Galeway<br>Subnet mask: [255.255.0 C Jose router<br>Address: [255.255.255.0 C Jose router]    |
| Obtain IP address from a DHCP server     Identified by     C innt ID     C MAC address     C Device name     Cient ID: |
| Assign IP Configuration                                                                                                |
| Assign device name           Device name:           XXX           Assign Name                                          |
| Reset to Jackary settings Reset                                                                                        |
| Close Help                                                                                                    |

Ao pressionar **Assign IP configuration** e **Assign name**, as configurações são enviadas ao equipamento.

 → As configurações são então exibidas no menu principal do equipamento em Diagnostics → PROFINET.

| MAC-Address              | ·00-30-11-0E-AD-C4 |  |
|--------------------------|--------------------|--|
| IP address               | 192 168 000 005    |  |
| Subnetmask               | : 255.255.255.000  |  |
| Gateway                  | : 192.168.000.005  |  |
| Name of station          | : xxx              |  |
| Slot 2: Universal inputs |                    |  |
| Slot 3: Digital inputs   |                    |  |
| Slot 4: Maths            |                    |  |
| X Back                   |                    |  |
|                          |                    |  |
|                          |                    |  |
|                          |                    |  |
|                          |                    |  |
|                          |                    |  |
|                          |                    |  |

Configuração manual (TIA Portal STEP7 V13):

Uma opção para a configuração manual usando a ferramenta **TIA Portal STEP7 V13** é explicada abaixo. Um pré-requisito para isso é que o computador usado (PC, laptop, etc.) esteja conectado à rede PROFINET e que a ferramenta esteja pré-configurada para acessar a rede PROFINET.

| M Siemens - C:\Users\testadmin\Documents\Automatio          | on\Profinet SAS Wa |
|-------------------------------------------------------------|--------------------|
| Project Edit View Insert Online Options Tools               | Window Help        |
| 📑 📑 🔒 Save project 进 🐰 🗉 🗎 🗙 🍤 ± (🖛 ±                       |                    |
| Project tree                                                |                    |
| Devices                                                     |                    |
| B O O                                                       | 🔲 🗃                |
| × 2                                                         |                    |
| Profinet SAS Wall                                           | ^                  |
| Add new device                                              |                    |
| Devices & networks                                          |                    |
| PLC_S7-1500 [CPU 1516-3 PN/DP]                              |                    |
| Common data                                                 |                    |
| Documentation settings                                      |                    |
| Languages & resources                                       |                    |
| <ul> <li>Gonline access</li> </ul>                          |                    |
| Y Display/hide interfaces                                   |                    |
| COM [RS232/PPI multi-master cable]                          | i 🔤                |
| COM <2> [RS 232/PPI multi-master cable]                     | 1                  |
| <ul> <li>Intel(R) PRO/1000 MT Network Connection</li> </ul> | 1                  |
| Update accessible devices                                   |                    |
| cpu s7-300 rio [10.126.105.123]                             |                    |
| Iab-is-pn-cpu1516-3-01-9c [10.126.105.42]                   |                    |

Na visualização do projeto do TIA Portal, selecione **Project navigation**  $\rightarrow$  **Online access** em seguida, na conexão de rede apropriada, selecione **Update accessible devices**.

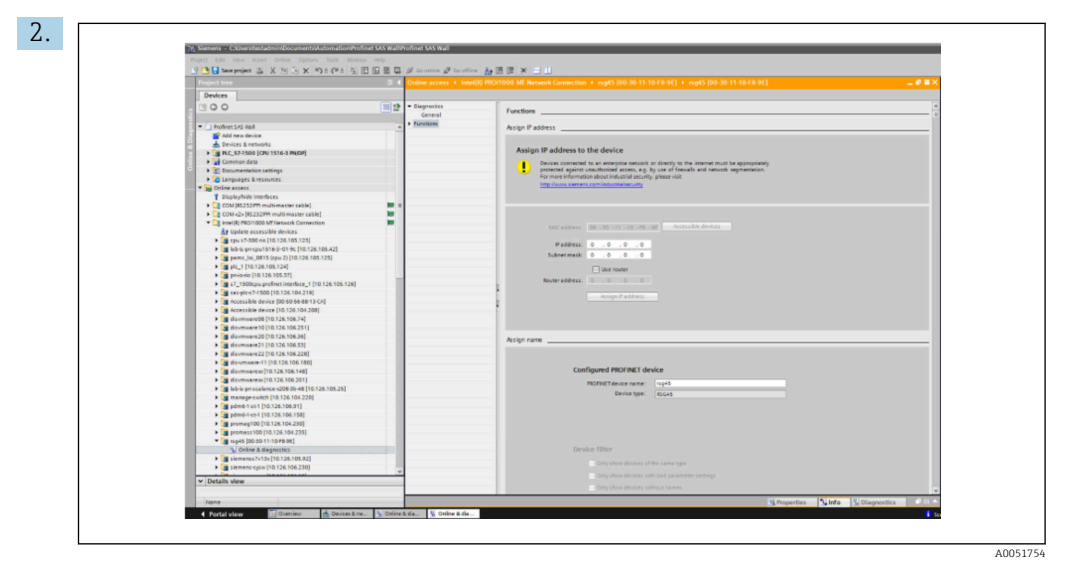

Selecione o equipamento PROFINET a ser configurado e clique duas vezes para abrir a janela **Online & Diagnostics**. O endereço MAC pode ser usado para selecionar o equipamento, pois ele é exclusivo de cada equipamento.

| C  |                                                                                                    |          |
|----|----------------------------------------------------------------------------------------------------|----------|
| э. |                                                                                                    |          |
|    | Functions                                                                                                    |          |
|    | Arcino IP address                                                                                                    |          |
|    | Posigini il dudress                                                                                                    |          |
|    | Assign IP address to the device                                                                                                    |          |
|    | Devices connected to an enterprise network or directly to the internet must be appropriately<br>protected against unauthorized access, e.g. by use of finewalls and network segmentation.<br>For more information about industrial security, please visit<br><u>http://www.siemens.com/industrialsecurity</u> |          |
|    | MAC address: 00 -30 -11 -10 -F8 -9E Accessible devices                                                                                                    |          |
|    | IP address: 10 . 126 . 104 . 229                                                                                                    |          |
|    | Subnet mask: 255 . 255 . 252 . 0                                                                                                    |          |
|    | Use router                                                                                                    |          |
|    | Router address: 0 . 0 . 0 . 0                                                                                                    |          |
|    |                                                                                                    |          |
|    | Assign IP address                                                                                                    |          |
|    |                                                                                                    |          |
|    |                                                                                                    |          |
|    | Assign name                                                                                                    |          |
|    |                                                                                                    |          |
|    | Configured PBOFINET device                                                                                                    |          |
|    |                                                                                                    |          |
|    | PROPRINE Televice name: Inges                                                                                                    |          |
|    | Denie type. ISG45                                                                                                    |          |
|    |                                                                                                    |          |
|    |                                                                                                    | A0051755 |

O endereço MAC do equipamento selecionado agora é exibido em **Functions**. O **IP address** e **Subnet mask** podem agora ser definidos em **Assign IP address** e o nome do equipamento (= **Name of station**) pode ser definido em **Assign name**. Nesse caso, as configurações do **Gateway** são feitas pela própria ferramenta, pois a opção **Do not use a router** foi selecionada.

| Device tac           | Tachachura        |      |
|----------------------|-------------------|------|
|                      | g: Testnetwork    |      |
| Status sig           | nal : OK          |      |
|                      |                   | <br> |
| Menu > Diagnostics > | PROFINET          |      |
| MAC-Address          | 00-30-11-10-F8-9E |      |
| address              | 010.126.104.229   |      |
| Subnetmask           | 255.255.252.000   |      |
| Gateway              | 010.126.104.229   |      |
|                      | VVV               |      |

4. Ao pressionar **Assign IP configuration** e **Assign name**, as configurações são enviadas ao equipamento.

As configurações são então exibidas no menu principal do equipamento em **Diagnostics**  $\rightarrow$  **PROFINET** e também no servidor de rede..

## 2.2 Transferência cíclica de dados

∟.

O PROFINET pode ser usado para transferir ciclicamente os valores das entradas universais 1-40, das entradas digitais 1-20 e dos canais matemáticos 1-12.

A transferência cíclica de dados é configurada exclusivamente por meio do controlador PROFINET, que envia a configuração para o equipamento assim que a conexão para a transferência cíclica de dados é estabelecida. O equipamento recebe a configuração, verifica se é válida e se adapta à nova configuração, desde que ela seja válida. Nenhuma configuração é feita no equipamento em si. Uma descrição mais detalhada do processo pode ser encontrada na seção "Configuração da transferência cíclica de dados".

Explicação dos tipos de dados usados:

- Uint8: 1 byte, integer
- Uint16: 2 bytes, integer
- Float32: 4 bytes, número de ponto flutuante (IEEE-754, precisão curta)
- Float64: 8 bytes, número de ponto flutuante (IEEE-754, precisão longa)

Cada valor é sempre transferido com um byte de status, que descreve sua usabilidade e segue diretamente o valor real.

Exemplo: Valor instantâneo (Float32+Uint8)

- Valor: Float32  $\rightarrow$  4 bytes
- Status: Uint8  $\rightarrow$  1 byte (consulte a seção "Codificação do byte de status"  $\rightarrow \implies$  15)
- Dados transferidos (5 bytes): Byte 0-3: Float32; Byte 4: Status

### 2.2.1 Dados de entrada: Transmissão de dados, Equipamento → Controlador PROFINET

Os dados de entrada consistem em valores enviados de um equipamento para o controlador PROFINET durante a transferência cíclica de dados.

Os seguintes valores podem ser enviados do equipamento para o controlador PROFINET:

| Valor                 | Estrutura de dados              | Tamanho dos dados<br>(bytes) | Gravado em                                                 |
|-----------------------|---------------------------------|------------------------------|------------------------------------------------------------|
| Valor instantâneo     | Valor: Float32<br>Status: Uint8 | 5                            | Entradas universais, canais matemáticos                    |
| Estado digital        | Valor: Uint16<br>Status: Uint8  | 3                            | Entradas digitais, canais matemáticos                      |
| Totalizador (Float32) | Valor: Float32<br>Status: Uint8 | 5                            | Entradas universais, entradas digitais, canais matemáticos |
| Totalizador (Float64) | Valor: Float64<br>Status: Uint8 | 9                            | Entradas universais, entradas digitais, canais matemáticos |

Dados de entrada transferíveis

A interpretação do valor lido depende da configuração da entrada/canal. O valor instantâneo de uma entrada universal, por exemplo, pode ser o resultado de uma medição de termopar ou de uma medição de corrente, entre outras coisas.

Para uma descrição detalhada de como configurar as entradas/canais, consulte as Instruções de Operação padrão.

### 2.2.2 Dados de saída: Transmissão de dados, Controlador PROFINET → Equipamento

Os dados de saída consistem em valores enviados de um controlador PROFINET para o equipamento durante a transferência cíclica de dados.

Os seguintes valores podem ser enviados do controlador PROFINET para o equipamento:

| Dad | os de | saída | recebíveis |  |
|-----|-------|-------|------------|--|
|     |       |       |            |  |

| Valor             | Estrutura de dados              | Tamanho dos dados (bytes) | Lidos de            |
|-------------------|---------------------------------|---------------------------|---------------------|
| Valor instantâneo | Valor: Float32<br>Status: Uint8 | 5                         | Entradas universais |
| Estado digital    | Valor: Uint16<br>Status: Uint8  | 3                         | Entradas digitais   |

Para que um valor recebido pelo controlador PROFINET seja usado, a entrada (universal/ digital) deve ser configurada adequadamente. Para fazer isso, **PROFINET** deve ser selecionado como o sinal na entrada. Se esse não for o caso, o valor recebido, incluindo o byte de status, será apenas armazenado em buffer; ele não será processado nem salvo no equipamento.

Exemplo para entrada universal 4:

| Signal : Switched off<br>X Back<br>Signal<br>Switched off<br>Current<br>Voltage<br>Resistance therm., RTD<br>Thermocouple<br>Pulse counter<br>Frequency input<br>PROFINET<br>X Cancel | 77.70niversal input | 4                      | 220000-003 |
|----------------------------------------------------------------------------------------------------|---------------------|------------------------|------------|
| X Back Signal Switched off Current Voltage Resistance therm., RTD Thermocouple Pulse counter Frequency input PROFINET X Cancel                                                        | Signal              | : Switched off         |            |
| Signal<br>Switched off<br>Current<br>Voltage<br>Resistance therm., RTD<br>Thermocouple<br>Pulse counter<br>Frequency input<br>PROFINET<br>X Cancel                                    | X Back              |                        |            |
| Switched off<br>Current<br>Voltage<br>Resistance therm., RTD<br>Thermocouple<br>Pulse counter<br>Frequency input<br>PROFINET<br>X Cancel                                              |                     | Signal                 |            |
| Current<br>Voltage<br>Resistance therm., RTD<br>Thermocouple<br>Pulse counter<br>Frequency input<br>PROFINET<br>X Cancel                                                              |                     | Switched off           |            |
| Voltage<br>Resistance therm., RTD<br>Thermocouple<br>Pulse counter<br>Frequency input<br>PROFINET<br>X Cancel                                                                         |                     | Current                |            |
| Resistance therm., RTD<br>Thermocouple<br>Pulse counter<br>Frequency input<br>PROFINET<br>X Cancel                                                                                    |                     | Voltage                |            |
| Thermocouple<br>Pulse counter<br>Frequency input<br>PROFINET<br>X Cancel                                                                                                    |                     | Resistance therm., RTD |            |
| Pulse counter<br>Frequency input<br>PROFINET<br>X Cancel                                                                                                    |                     | Thermocouple           |            |
| Frequency input<br>PROFINET<br>X Cancel                                                                                                    |                     | Pulse counter          |            |
| PROFINET<br>X Cancel                                                                                                    |                     | Frequency input        |            |
| X Cancel                                                                                                    |                     | PROFINET               |            |
|                                                                                                    |                     | X Cancel               |            |
|                                                                                                    |                     |                        |            |
|                                                                                                    |                     |                        |            |
|                                                                                                    | ESC OK              | C J Help J             |            |

🖻 5 Configuração do PROFINET como sinal de entrada

### 2.2.3 Codificação do byte de status

### Dados de entrada

O byte de status de uma entrada/canal, que é enviado ao controlador PROFINET, pode conter os seguintes valores:

| Coallicação do byle de status para addos de entra |
|---------------------------------------------------|
|---------------------------------------------------|

| Valor (em formato<br>hexadecimal) | Significado                               | Possíveis causas                                                                                                    |
|-----------------------------------|-------------------------------------------|----------------------------------------------------------------------------------------------------|
| 0x24                              | O valor transferido não pode<br>ser usado | <ul> <li>Circuito aberto</li> <li>Curto-circuito</li> <li>Erro do sensor/entrada</li> <li>Valor calculado inválido</li> </ul> |
| 0x28                              | O valor transferido não pode<br>ser usado | <ul> <li>O valor fica abaixo da faixa de medição do sensor</li> <li>O valor excede a faixa de medição do sensor</li> </ul>    |
| 0x4B                              | Valor incerto                             | A entrada/canal retorna um valor equivalente em vez<br>do valor calculado                                                     |
| 0x80                              | Valor OK                                  |                                                                                                    |

### Dados de saída

O byte de status de uma entrada, que é recebido pelo Controlador PROFINET, interpreta o equipamento da seguinte forma:

Interpretação do byte de status no caso de dados de saída

| Valor (em formato hexadecimal) | Significado                                                           |
|--------------------------------|-----------------------------------------------------------------------|
| 0x00 – 0x3F                    | O valor não pode ser utilizado                                        |
| 0x40 - 0x7F                    | Valor incerto $\rightarrow$ o valor é usado, mas com exibição de erro |
| 0x80 – 0xFF                    | Valor OK                                                              |

### 2.2.4 Configuração da transferência cíclica de dados

A transferência cíclica de dados é configurada exclusivamente no controlador PROFINET. A entrada/canal ou seus dados de entrada e/ou saída são selecionados através da configuração de slot/subslot com a qual um controlador PROFINET está configurado (consulte a seção "Configuração de slot/subslot").

A configuração usada no momento (transferência cíclica de dados ativa) ou salva mais recentemente (transferência cíclica de dados não ativa) é exibida no equipamento (consulte a seção "Exibição da configuração de slot/subslot no equipamento").

### Configuração de slot/subslot

A configuração de slot define se e qual tipo de canal é usado.

A configuração dos subslots de um slot define quais dados de entrada e/ou saída são usados. O número do subslot determina o número do canal no equipamento.

A tabela abaixo mostra a alocação de entradas/canais para os slots/subslots:

| Slot | ModulIdentNumber | Tipo de canal       | Subslot | Entrada/canal        |
|------|------------------|---------------------|---------|----------------------|
| 2    | 0x02000028       | Entradas universais | 1       | Entrada universal 1  |
|      |                  |                     | 2       | Entrada universal 2  |
|      |                  |                     |         |                      |
|      |                  |                     | 39      | Entrada universal 39 |
|      |                  |                     | 40      | Entrada universal 40 |
| 3    | 0x03000014       | Entradas digitais   | 1       | Entrada digital 1    |
|      |                  |                     | 2       | Entrada digital 2    |
|      |                  |                     |         |                      |
|      |                  |                     | 19      | Entrada digital 19   |
|      |                  |                     | 20      | Entrada digital 20   |
| 4    | 0x0400000C       | Canais matemáticos  | 1       | Canal matemático 1   |
|      |                  |                     | 2       | Canal matemático 2   |
|      |                  |                     |         |                      |
|      |                  |                     | 11      | Canal matemático 11  |
|      |                  |                     | 12      | Canal matemático 12  |

Figura: Slot/subslot ↔ Entradas/canais

Para distinguir qual valor ou combinação de valores é enviado e/ou recebido, os subslots são configurados através do SubmodulIdentNumbers. A tabela abaixo fornece uma visão geral dos SubmodulIdentNumbers disponíveis, bem como sua atribuição às entradas/ canais:

Figura: SubmodulldentNumber ↔ Dados de entrada/saída

| SubmodulIdentNumber | Fonte de dados                | Direção dos<br>dados       | Comprimento<br>(bytes) | Disponível em                                 |
|---------------------|-------------------------------|----------------------------|------------------------|-----------------------------------------------|
| 0x01000001          | Entrada: Valor<br>instantâneo | Apenas dados de<br>entrada | Entrada: 5             | Entradas<br>universais, canais<br>matemáticos |
| 0x01000002          | Entrada: Estado<br>digital    | Apenas dados de<br>entrada | Entrada: 3             | Entradas<br>universais, canais<br>matemáticos |

| SubmodulIdentNumber | Fonte de dados                                                   | Direção dos<br>dados       | Comprimento<br>(bytes) | Disponível em                                                          |
|---------------------|------------------------------------------------------------------|----------------------------|------------------------|------------------------------------------------------------------------|
| 0x01000003          | Entrada: Totalizador<br>(Float32)                                | Apenas dados de<br>entrada | Entrada: 5             | Entradas<br>universais,<br>entradas digitais,<br>canais<br>matemáticos |
| 0x01000004          | Entrada: Totalizador<br>(Float64)                                | Apenas dados de<br>entrada | Entrada: 9             | Entradas<br>universais,<br>entradas digitais,<br>canais<br>matemáticos |
| 0x01000005          | Entrada: Valor<br>instantâneo +<br>totalizador (Float32)         | Apenas dados de<br>entrada | Entrada: 10 (=5+5)     | Entradas<br>universais, canais<br>matemáticos                          |
| 0x01000006          | Entrada: Valor<br>instantâneo +<br>totalizador (Float64)         | Apenas dados de<br>entrada | Entrada: 14 (=5+9)     | Entradas<br>universais, canais<br>matemáticos                          |
| 0x01000007          | Entrada: Estado<br>digital + totalizador<br>(Float32)            | Apenas dados de<br>entrada | Entrada: 8 (=3+5)      | Entradas digitais                                                      |
| 0x01000008          | Entrada: Estado<br>digital + totalizador<br>(Float64)            | Apenas dados de<br>entrada | Entrada: 12 (3+9)      | Entradas digitais                                                      |
| 0x02000001          | Saída: Valor<br>instantâneo                                      | Apenas dados de<br>saída   | Saída: 5               | Entradas<br>universais                                                 |
| 0x02000002          | Saída: Estado digital                                            | Apenas dados de<br>saída   | Saída: 3               | Entradas digitais                                                      |
| 0x03000001          | Entrada: Totalizador<br>(Float32)<br>Saída: Valor<br>instantâneo | Dados de<br>entrada/saída  | Entrada: 5<br>Saída: 5 | Entradas<br>universais                                                 |
| 0x03000002          | Entrada: Totalizador<br>(Float64)<br>Saída: Valor<br>instantâneo | Dados de<br>entrada/saída  | Entrada: 9<br>Saída: 5 | Entradas<br>universais                                                 |
| 0x03000003          | Entrada: Totalizador<br>(Float32)<br>Saída: Estado digital       | Dados de<br>entrada/saída  | Entrada: 5<br>Saída: 3 | Entradas digitais                                                      |
| 0x03000004          | Entrada: Totalizador<br>(Float64)<br>Saída: Estado digital       | Dados de<br>entrada/saída  | Entrada: 9<br>Saída: 3 | Entradas digitais                                                      |

No caso de combinações de valores que retornam diversos valores em uma direção de dados (xx + yy), a ordem na lista determina a ordem de transferência: Exemplo "0x01000005":

Entrada: Valor instantâneo + totalizador (Float32)

Comprimento dos dados: 10 bytes

Byte 0-4: Valor instantâneo, incluindo byte de status

Byte 5-9: Totalizador (Float32), incluindo byte de status

### Configuração de um controlador PROFINET

Para configurar um controlador PROFINET para a transferência cíclica de dados, o arquivo de descrição do equipamento **GSDML-Vu.uu-vvvv-wwww-xxxxyyzz.xml** deve ser usado. Os dígitos finais (**xxxxyyzz**) no nome do arquivo descrevem a hora de saída:

- xxxx = Ano
- yy = Mês
- zz = Dia

O primeiro arquivo lançado tem a designação **GSDML-V2.32-EH-RSG45-xxxxyyzz.xml** e está disponível apenas em inglês.

Esse arquivo contém todas as informações necessárias para a operação e é importado para a ferramenta usada para configurar o controlador PROFINET. O processo de configuração depende e deve ser determinado com base na ferramenta utilizada.

| Arquivo GSDML                     | Firmware compatível  |
|-----------------------------------|----------------------|
| GSDML-V2.32-EH-RSG45-xxxxyyzz.xml | V2.00.06 - V2.01.03  |
| GSDML-V2.34-EH-RSG45-xxxxyyzz.xml | A partir de V2.04.02 |
| GSDML-V2.42-EH-RSG45-xxxxyyzz.xml | A partir de V2.04.07 |

A configuração baseada em um controlador Siemens (S7 315-2 PN/DP) usando a ferramenta **SIMATIC STEP 7 V5.5** e **TIA Portal STEP 7 V13** é explicada abaixo. É necessário ter alguma experiência com a ferramenta (criação de um projeto, importação de um arquivo GSD), pois essas etapas não são explicadas com mais detalhes aqui.

### Seleção do equipamento em HW-Config (SIMATIC STEP 7 V5.5)

Depois de importar o arquivo GSD, o equipamento pode ser encontrado no catálogo em **PROFINET IO**  $\rightarrow$  **Additional field devices**  $\rightarrow$  **General**  $\rightarrow$  ...:

| R Station 5       | Service Conception Works Help                                                                                                    | 9 (m)<br>                                                                                                    | a) x     |
|-------------------|----------------------------------------------------------------------------------------------------|----------------------------------------------------------------------------------------------------|----------|
|                   | International Provent Report Report R | • P1         • P1         • P1 <td< th=""><th></th></td<> |          |
|                   |                                                                                                    | Protest<br>Evaluation<br>That Savaka Data segunt RT sommanisme<br>protein viz 21 or Prote Savatorski en                                                                                                    | <u> </u> |
| Press F1 to get F | t9                                                                                                    |                                                                                                    | Org      |

#### 🖻 6 Exibição do equipamento no catálogo HW-Config

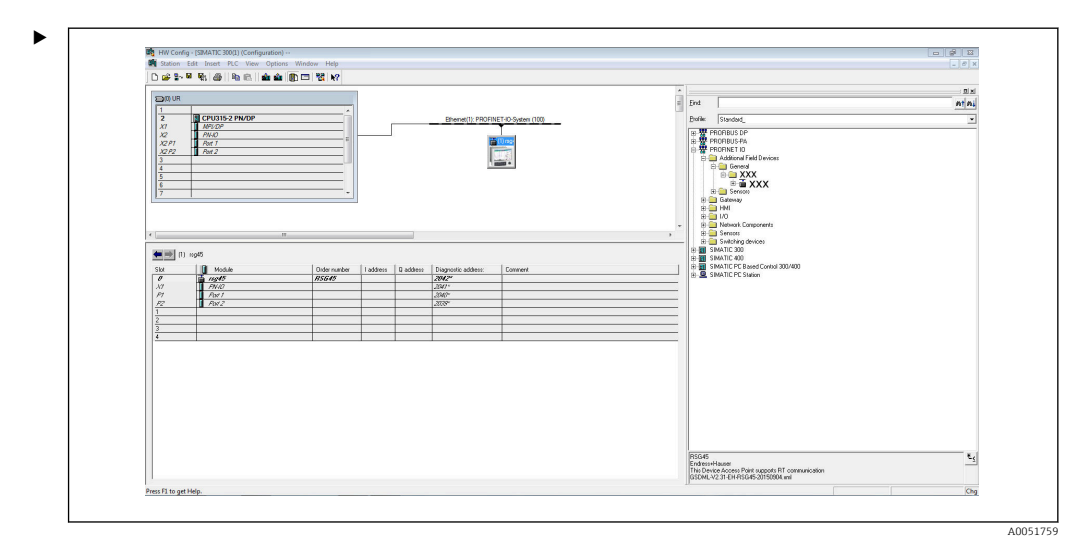

Equipamento conectado à rede PROFINET

Clique com o botão esquerdo no equipamento **RSG45** e, mantendo o botão do mouse pressionado, conecte o equipamento à rede PROFINET.

Na configuração padrão, todos os slots, com exceção do slot 0 (corresponde ao slot 0 na figura acima), estão vazios. No slot 0, o **Device Access Point** está permanentemente configurado com a seguinte estrutura:

Slot 0: DAP

• 0: rsg45

Descrição/configuração do equipamento: O nome atribuído nessa configuração (=Name of station) é exibido aqui. O nome atribuído na configuração deve corresponder ao nome definido no equipamento, pois o equipamento é identificado para a troca cíclica de dados com base em seu nome.

- X1: PN-IO Descrição/configuração da interface PROFINET: Tempos de atualização, tempos de monitoramento, redundância de mídia, etc.
  - P1: Porta 1 / P2: Porta2

Descrição/configuração das portas físicas: Topologia, opções disponíveis, etc.

O slot 1 não está sendo usado no momento e não pode ser configurado no momento. Qualquer configuração desse slot será rejeitada pelo equipamento.

#### Seleção do equipamento no catálogo de hardware do TIA Portal STEP 7 V13

Depois de importar o arquivo GSD, o equipamento pode ser encontrado no catálogo em **PROFINET IO**  $\rightarrow$  **Additional field devices**  $\rightarrow$  **General**  $\rightarrow$  **E+H Memograph M RSG45**:

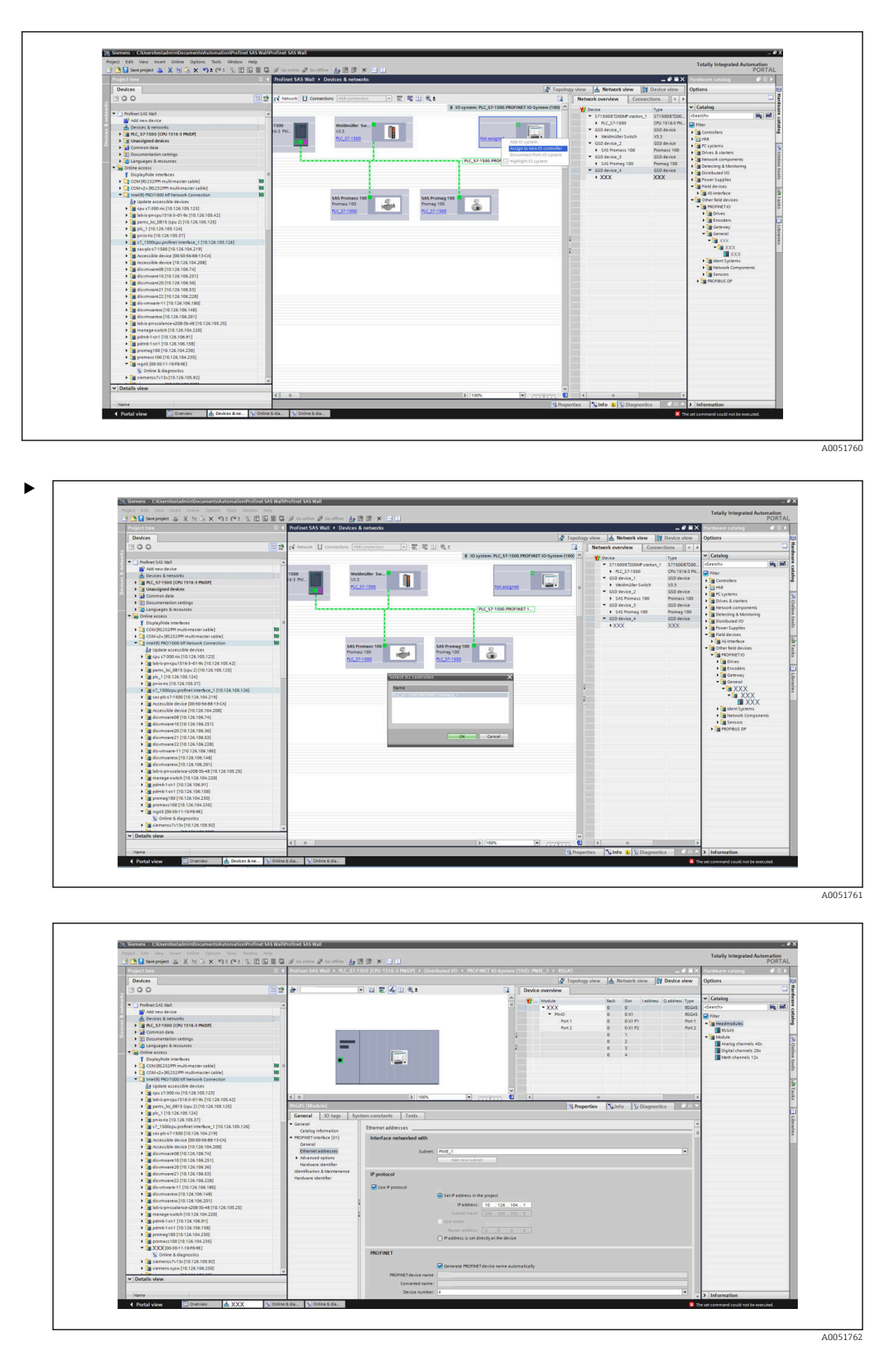

Clique com o botão esquerdo no equipamento **RSG45** e, mantendo o botão do mouse pressionado, arraste o equipamento para a visualização da rede e atribua-o a uma rede PROFINET (controlador IO).

Na configuração padrão, todos os slots, com exceção do slot 0 (corresponde ao slot 0 na figura acima), estão vazios. No slot 0, o **Device Access Point** está permanentemente configurado com a seguinte estrutura:

Slot 0: DAP

• 0: rsg45

Descrição/configuração do equipamento: O nome atribuído nessa configuração (=Name of station) é exibido aqui. O nome atribuído na configuração deve corresponder ao nome definido no equipamento, pois o equipamento é identificado para a troca cíclica de dados com base em seu nome.

X1: PN-IO

Descrição/configuração da interface PROFINET: Tempos de atualização, tempos de monitoramento, redundância de mídia, etc.

- P1: Porta 1 / P2: Porta2
  - Descrição/configuração das portas físicas: Topologia, opções disponíveis, etc.

O slot 1 não está sendo usado no momento e não pode ser configurado no momento. Qualquer configuração desse slot será rejeitada pelo equipamento.

### Seleção dos dados a serem transmitidos (SIMATIC STEP 7 V5.5 e TIA Portal V13)

Os dados cíclicos são configurados em duas etapas:

Na primeira etapa, o tipo e o número de entradas/canais disponíveis são selecionados através da configuração do slot com um módulo.

Na segunda etapa, a entrada/canal e os dados a serem transferidos são determinados através da configuração do subslot com um submódulo.

A figura abaixo fornece uma visão geral dos módulos e submódulos disponíveis com base nas especificações da **Tabela Slot/subslot ↔ Entrada/canais** e **Tabela SubmoduleNumber ↔ Dados de entrada/saída**:

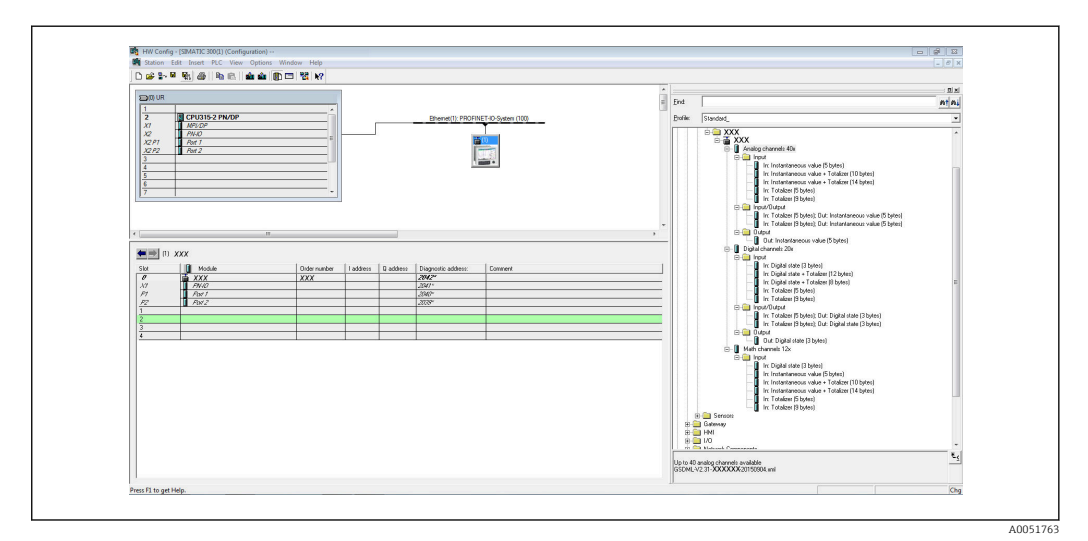

🖻 8 Configuração de slot/subslot no TIA Portal

| A Carlo Sevel buolect The X value X value (value 20 CD CD            | 242     | Golden 😰 Goldene 🏠 🖾 🕼 🕼 🗶                                                                                                    | PORTAL               |
|----------------------------------------------------------------------|---------|----------------------------------------------------------------------------------------------------|----------------------|
| Project tree                                                         | 0 4 Pro | finet SAS Wall + PLC_S7-1500 [GPU 1516-3 PN/DP] + Distributed I/O + PROFINET IO-System (100): PN/E_1 + P = X                                                                                                    | re catalog 📰 🗊 🕨     |
| Devices                                                              |         | Z Topology view 📥 Network view 👔 Device view Options                                                                                                    |                      |
| 1900                                                                 | 1 1 A   | XXX P H Z A H B + I Device conciler                                                                                                    |                      |
|                                                                      |         |                                                                                                    |                      |
| * Ci Profese Gif Hall                                                |         | W Medule Back Size Laddress Qaddress Type                                                                                                    | 10071.000            |
| Add and daying                                                       |         | - XXX 0 0 XXX G44400                                                                                                    | and her              |
| <ul> <li>Desires &amp; networks</li> </ul>                           |         | ► PHO 0 0X1 XXX Filter                                                                                                    |                      |
| + C PLC 57-1500 [CPU 1516-3 PN/DPI                                   |         | - in the interval                                                                                                    | admodules            |
| + Gommon data                                                        |         |                                                                                                    | XXX                  |
| Documentation settings                                               |         | - in the second second s | dule                 |
| Languages & resources                                                |         |                                                                                                    | Inalog channels 40x  |
| Gnline access                                                        | 10000   |                                                                                                    | Digital channels 20x |
| Y Displayhide interfaces                                             |         |                                                                                                    | lieth channels 12x   |
| COM [RS232IPR multi-master cable]                                    | 10 -    |                                                                                                    |                      |
| COM <2> (RS232)991 multi-master cable)                               | 10      |                                                                                                    |                      |
| <ul> <li>Intel(R) PRO/1000 MTNetwork Connection</li> </ul>           | 100     |                                                                                                    |                      |
| AP Update accessible devices                                         | 1111    |                                                                                                    |                      |
| ga cpu s7-300 rie [10.126.105.123]                                   | 6       | 2 1005 P 0 6 8 9                                                                                                    |                      |
| Isb-is-pn-cpu1516-3-01-9c [10.126.105.42]                            |         |                                                                                                    |                      |
| pams_loi_0015 (spu 2) [10.126.105.125]                               |         | S Properbes S Info S Diagnostics                                                                                                    |                      |
| pic_1 [10.126.105.124]                                               |         | Seneral .                                                                                                    |                      |
| <ul> <li>g priorio [10.126.105.37]</li> </ul>                        |         |                                                                                                    |                      |
| <ul> <li>[] 1500cpu profinet interface_1 [10.126.105.126]</li> </ul> |         | and the second second second second second second second second second second second second second second second                                                                                                    |                      |
| • a sasgics7-1500 [10.126.104.219]                                   |         | No 'properties' available.                                                                                                    |                      |
| <ul> <li>Accessible device (00:50:56:68-13:CA)</li> </ul>            |         | No 'properties' can be shown at the moment. There is either no object selected or the selected object does not have any displayable properties.                                                                                                    |                      |
| Accessible bevice [10.126.104.206]                                   |         |                                                                                                    |                      |
| •                                                                    |         |                                                                                                    |                      |
| • • • • • • • • • • • • • • • • • • •                                |         |                                                                                                    |                      |
| Gaumanezo (10.126.106.56)                                            |         |                                                                                                    |                      |
| Commerce 72 (10.136.106.32)                                          |         |                                                                                                    |                      |
| 65 stronger-11 [10 126 106 180]                                      |         |                                                                                                    |                      |
| disumparent [10,126,105,148]                                         |         |                                                                                                    |                      |
| disumisareax (10.126.106.201)                                        |         |                                                                                                    |                      |
| Isb-is-pn-scalance-s208-38-48 [10.126.105.25]                        |         |                                                                                                    |                      |
| manage-switch [10.126.104.220]                                       |         |                                                                                                    |                      |
| pdm6-1-so-1 [10.126.106.91]                                          |         |                                                                                                    |                      |
| pdm6-1-st-1 [10.126.106.158]                                         |         |                                                                                                    |                      |
| <ul> <li>promag100 [10.126.104.230]</li> </ul>                       |         |                                                                                                    |                      |
| <ul> <li>promoss 100 [10.126.104.235]</li> </ul>                     |         |                                                                                                    |                      |
| <ul> <li>XXX [00-30-11-10-F8-96]</li> </ul>                          |         |                                                                                                    |                      |
| S Online & diagnostics                                               |         |                                                                                                    |                      |
| Server657v134[10.126.105.92]                                         |         |                                                                                                    |                      |
|                                                                      | -       |                                                                                                    |                      |
| • 🧃 siemens sys (10.126.106.230)                                     | _       |                                                                                                    |                      |
| Details view                                                         | _       |                                                                                                    |                      |
| Detalls view                                                         |         |                                                                                                    |                      |
| Details view                                                         |         |                                                                                                    |                      |
| Details view                                                         |         | rođni K                                                                                                    | nation               |

Image: Second Second

Para oferecer uma visão geral mais clara, os submódulos selecionáveis de um módulo são divididos em três categorias:

1. Entrada:

Todos os submódulos disponíveis para seleção que retornam apenas dados de entrada estão resumidos aqui.

2. Entrada/saída:

Todos os submódulos disponíveis para seleção que tanto retornam dados de entrada quanto recebem dados de saída estão resumidos aqui.

 Saída: Todos os submódulos disponíveis para seleção que só recebem dados de saída estão resumidos aqui.

Dependendo da ferramenta usada, é exibido o ModulldentNumber/SubmodulldentNumber e/ou o texto do ModulldentNumber/SubmodulldentNumber armazenado no arquivo GSD. Nesse caso, o texto armazenado é exibido em vez do ModulldentNumber/ SubmodulldentNumber:

| Figura: Texto ao moaulo/submoaulo no arquivo GSD | ) ↔ MoaullaentiNumber/ |
|--------------------------------------------------|------------------------|
| SubmodulldentNumber                              |                        |
|                                                  |                        |

. . . .

| Texto exibid | lo                                                     | ModulIdentNumber | SubmodulIdentNumber |
|--------------|--------------------------------------------------------|------------------|---------------------|
| Módulo       | Canais analógicos 40x                                  | 0x02000028       |                     |
|              | Canais digitais 20x                                    | 0x03000014       |                     |
|              | Canais matemáticos 12x                                 | 0x0400000C       |                     |
| Submódulo    | Entrada: Valor instantâneo (5 bytes)                   |                  | 0x01000001          |
|              | Entrada: Estado digital (3 bytes)                      |                  | 0x01000002          |
|              | Entrada: Totalizador (5 bytes)                         |                  | 0x01000003          |
|              | Entrada: Totalizador (9 bytes)                         |                  | 0x01000004          |
|              | Entrada: Valor instantâneo = Totalizador (10<br>bytes) |                  | 0x01000005          |
|              | Entrada: Valor instantâneo = Totalizador (14<br>bytes) |                  | 0x01000006          |
|              | Entrada: Estado digital + Totalizador (8 bytes)        |                  | 0x01000007          |
|              | Entrada: Estado digital + Totalizador (12 bytes)       |                  | 0x01000008          |
|              | Saída: Valor instantâneo (5 bytes)                     |                  | 0x02000001          |
|              | Saída: Estado digital (3 bytes)                        |                  | 0x02000002          |

| Texto exibido                                            | Мо            | odulIdentNumber | SubmodulIdentNumber |
|----------------------------------------------------------|---------------|-----------------|---------------------|
| Entrada: Totalizador (5 bytes);<br>instantâneo (5 bytes) | Saída: Valor  |                 | 0x03000001          |
| Entrada: Totalizador (9 bytes);<br>instantâneo (5 bytes) | Saída: Valor  |                 | 0x03000002          |
| Entrada: Totalizador (5 bytes);<br>digital (3 bytes)     | Saída: Estado |                 | 0x03000003          |
| Entrada: Totalizador (9 bytes);<br>digital (3 bytes)     | Saída: Estado |                 | 0x03000004          |

Uma configuração é mostrada abaixo com base nas entradas digitais; ela é idêntica, no entanto, para todas as outras entradas/canais.

Primeiro, o slot 3 deve ser configurado com o módulo **Digital channels 20x**. Quando isso for concluído, a tela se expandirá de acordo com o número de subslots configuráveis:

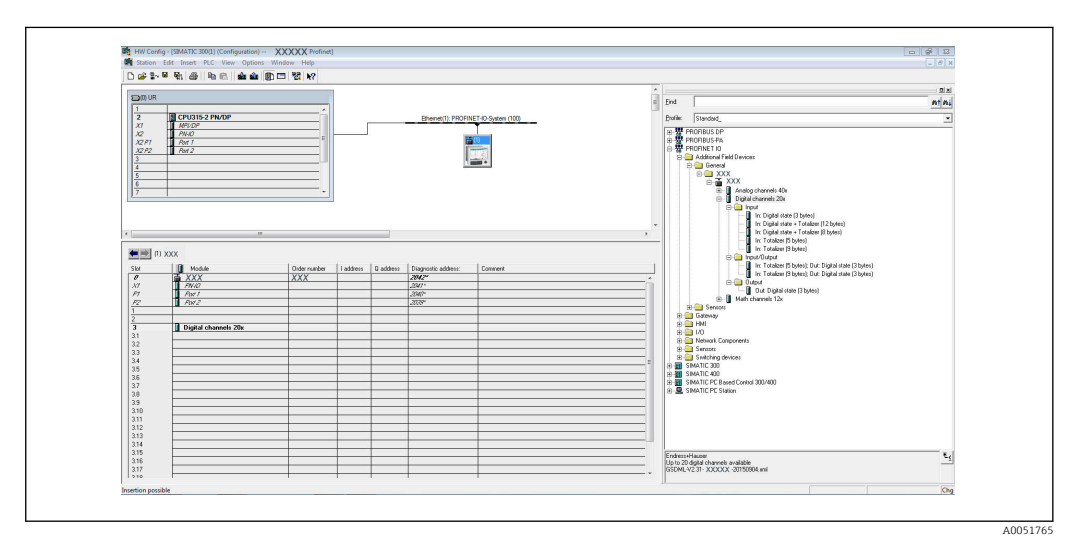

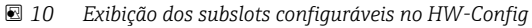

|                                                                                                    | L 25 47 |                                                                                                    |            |                                            |                |                             |                              |         |
|----------------------------------------------------------------------------------------------------|---------|----------------------------------------------------------------------------------------------------|------------|--------------------------------------------|----------------|-----------------------------|------------------------------|---------|
| Project tree                                                                                                    | 1.10    | Profinet SAS Wall + PLC_S7-1900 [CPU 1516-3 PN/DP] + Distributed I/O + PROFINET IO-System                                                                                                    | n (100): P | VIL_1 +                                    |                | _ • • • ×                   | Hardware catalog             | 10.000  |
| Devices                                                                                                    |         |                                                                                                    |            | 🖉 Topology vie                             | w 📩 Network vi | ew. Y Device view           | Options                      |         |
| 900                                                                                                    |         | 😹 18645 💌 🔡 🐷 🏹 🗒 😫 🍕 😫                                                                                                    | Devic      | e overview                                 |                |                             |                              |         |
|                                                                                                    |         |                                                                                                    |            | And the                                    | Real Has       | California Constraint Trans | ✓ Catalog                    |         |
| Profinet SAS Wall                                                                                                    | ~       |                                                                                                    |            | * XXX                                      | 0 0            | PLG45                       | dearcho                      | H H     |
| 💕 Add new device                                                                                                    |         |                                                                                                    |            | > PHO                                      | 0 0.X1         | R5G45                       | C Eller                      | 1001000 |
| Devices & networks                                                                                                    |         | and the second second sec |            |                                            | 0 1            |                             | · California de la calegaria |         |
| • PLC_57-1500 [CPU 1516-3 PN/DP]                                                                                                    |         | •                                                                                                    |            |                                            | 0 2            |                             | XXX                          |         |
| Common data                                                                                                    |         |                                                                                                    |            | <ul> <li>Digital channels 20x_1</li> </ul> | 0 3            | Digita.                     | - Cal Module                 |         |
|                                                                                                    |         |                                                                                                    |            |                                            | 0 21           |                             | Analog channels 40x          | 2       |
|                                                                                                    |         |                                                                                                    |            |                                            | 0 32           |                             | Digital channels 20x         |         |
| Y Displayhide interfaces                                                                                                    |         |                                                                                                    |            |                                            | 0 33           |                             | Meth chennels 12x            |         |
| COM (KS232PPI multi-master cable)                                                                                                    | 10.1    |                                                                                                    |            |                                            | 0 34           |                             | Submodules                   |         |
| COM <2> [85232971 multi-master cable]                                                                                                    |         |                                                                                                    |            |                                            | 0 15           |                             |                              |         |
| Intel(R) PRD/1000 MT Network Connection                                                                                                    | 10      |                                                                                                    |            |                                            | 0 17           |                             |                              |         |
| Az Update accessible devices                                                                                                    |         |                                                                                                    | -          |                                            | 0 20           |                             |                              |         |
| <ul> <li>cpu s7-300 no [10.126.105.123]</li> </ul>                                                                                                    |         |                                                                                                    | 2          |                                            | 0 39           |                             |                              |         |
| Image: Second State State S          |         |                                                                                                    |            |                                            | 0 310          |                             |                              |         |
| parts_loi_0815 (cpu 2) (10.126.105.125)                                                                                                    |         |                                                                                                    |            |                                            | 0 311          |                             |                              | -       |
| • [m] pic_1 [10.126.105.124]                                                                                                    |         |                                                                                                    |            |                                            | 0 312          |                             |                              |         |
| Improve [10.126.105.37]                                                                                                    | 1.1     |                                                                                                    |            |                                            | 0 313          |                             |                              |         |
| Statistics 2 (500 (10 106 106 204))                                                                                                    |         |                                                                                                    |            |                                            | 0 314          |                             |                              |         |
| Accessible device 100-50-56-80-13-CAI                                                                                                    |         |                                                                                                    |            |                                            | 0 315          |                             |                              |         |
| Accessible device [10.126.104.208]                                                                                                    |         |                                                                                                    |            |                                            | 0 316          |                             |                              |         |
| <ul> <li>disvmvare08 [10.126.106.74]</li> </ul>                                                                                                    |         |                                                                                                    |            |                                            | 0 817          |                             |                              |         |
| disververe10 [10.126.106.251]                                                                                                    |         |                                                                                                    |            |                                            | 0 310          |                             |                              |         |
| <ul> <li>disvmware20 [10.126.106.36]</li> </ul>                                                                                                    |         |                                                                                                    |            |                                            | 0 320          |                             |                              |         |
| <ul> <li>disvervare21 [10.126.106.53]</li> </ul>                                                                                                    |         |                                                                                                    |            |                                            | 0 4            |                             |                              |         |
| <ul> <li>disvmvare22 [10.126.106.228]</li> </ul>                                                                                                    |         |                                                                                                    |            |                                            |                |                             | 1                            |         |
| • a do vervare-11 [10.126.106.100]                                                                                                    |         | < = > 100% • · · · · · · · · · · · · · · · · · ·                                                                                                    |            |                                            |                | 1                           | 8                            |         |
| development [10,126,106,148]                                                                                                    |         | Disital channels 20x 1 (Module)                                                                                                    |            | O Properties                               | Altefo SI      | Namestics                   | 1                            |         |
| In the second second          |         |                                                                                                    |            |                                            |                |                             | -                            |         |
| menage-switch [10,126,104,220]                                                                                                    |         | General To age System constants Treas                                                                                                    |            |                                            |                |                             | -                            |         |
| pdm6-1-st-1 [10.126.106.91]                                                                                                    |         | General General                                                                                                    |            |                                            |                |                             | 3                            |         |
| pdex6-1-se1 [10,126,106,158]                                                                                                    |         | Party and deriver                                                                                                    |            |                                            |                |                             |                              |         |
| Image 100 [10.126.104.230]                                                                                                    |         | Annual District Annual Mark                                                                                                    |            |                                            |                |                             |                              |         |
| Image: Comparison of the second second se          |         | inter opproversion                                                                                                    |            |                                            |                |                             |                              |         |
| <ul> <li>[]] rsg45 [00-30-11-10#8-98]</li> </ul>                                                                                                    |         | Author: testedmus                                                                                                    | _          |                                            |                |                             | -                            |         |
| Se Online & diagnostics                                                                                                    |         | Comment                                                                                                    |            |                                            |                | _                           |                              |         |
| siemenss7v13x[10.126.105.92]                                                                                                    |         |                                                                                                    |            |                                            |                |                             |                              |         |
| <ul> <li>Image: Second State State Sta</li></ul> | ~       |                                                                                                    |            |                                            |                | 100                         |                              |         |
| ✓ Details view                                                                                                    |         |                                                                                                    |            |                                            |                | 2                           |                              |         |
|                                                                                                    |         | Rack. O                                                                                                    |            |                                            |                |                             |                              |         |
| Name                                                                                                    |         | Ske: 3                                                                                                    |            |                                            |                |                             | > Information                |         |
|                                                                                                    | _       |                                                                                                    | _          |                                            |                |                             |                              | _       |

🖻 11 Exibição dos subslots configuráveis no TIA Portal

Os subslots agora podem ser configurados com os submódulos correspondentes. Neste exemplo, todos os submódulos disponíveis são distribuídos entre os subslots 1-8 (corresponde às entradas digitais 1-8), de modo que cada subslot seja configurado com outro submódulo:

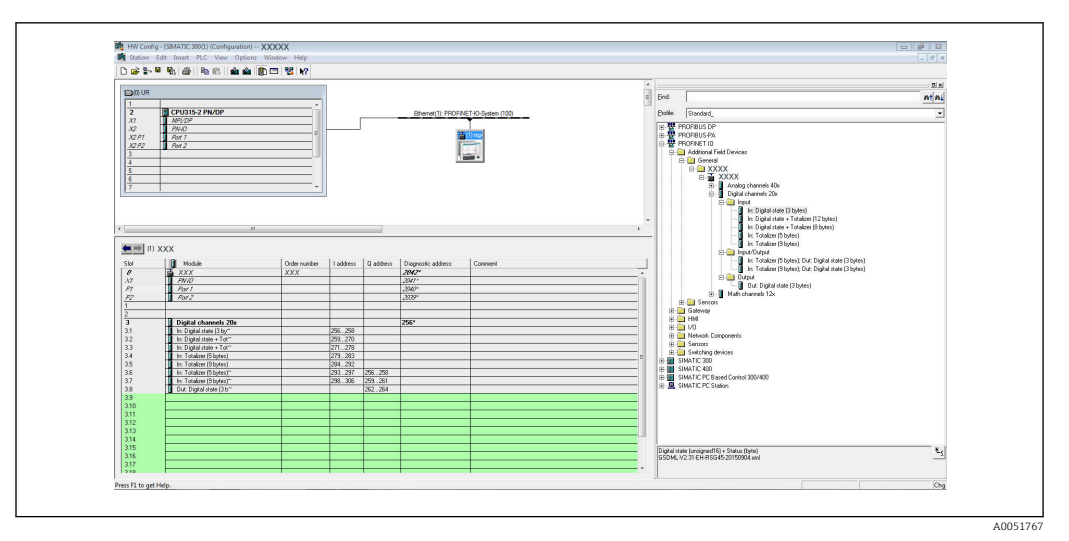

🖻 12 Configuração de entradas digitais no HW-Config

| Project tree                                                                                                    |                      | Profinet SAS Wall + PLC_S7-1500 [CPU 151                                                                                                    | -3 PN/DP] + Distributed I/O + PROFINET IO-System                                                                                                    | (100): Pt | NIE_1 >                        |                        |           | _ # #>         | Hardware catalog 🛛 🖻 🗉 🕨                                                                                         |
|----------------------------------------------------------------------------------------------------|----------------------|----------------------------------------------------------------------------------------------------|----------------------------------------------------------------------------------------------------|-----------|--------------------------------|------------------------|-----------|----------------|----------------------------------------------------------------------------------------------------|
| Devices                                                                                                    |                      |                                                                                                    |                                                                                                    |           | Topplagy view                  | Network                | dew P     | Device view    | Options                                                                                                    |
| 19.0.0                                                                                                    | (III) <del>- 1</del> | A 1777 R 10 10 10                                                                                                    | 0m e •                                                                                                    | Deute     | in consider                    |                        |           |                |                                                                                                    |
|                                                                                                    |                      |                                                                                                    |                                                                                                    |           |                                |                        |           |                | a Cartor                                                                                                    |
| · C Profest SAS Vall                                                                                                    |                      |                                                                                                    |                                                                                                    | - 17      | Module Reck                    | Slot                   | Laddress  | Q address Type | ◆ Catalog                                                                                                    |
| Add new desize                                                                                                    |                      |                                                                                                    |                                                                                                    |           | • XXX 0                        | •                      |           | XXX            | deatho Ni Mi                                                                                                    |
| A Devices & networks                                                                                                    |                      |                                                                                                    |                                                                                                    |           | • PNHO 0                       | 0 XI                   |           | XXXX           | Filter                                                                                                    |
| + R.C. \$7-1500 [CRU 1516-3 PNIDP]                                                                                                    |                      |                                                                                                    |                                                                                                    |           |                                | 1                      |           |                | 🕶 🌆 Headmodules                                                                                                  |
| + 🙀 Common data                                                                                                    |                      | the second second second second second second second second second second second second second second second se                                                                                                    |                                                                                                    |           | V District channels 20x 1      | 1                      |           | Tion in a      | XXX 🔳                                                                                                    |
| Documentation settings                                                                                                    |                      |                                                                                                    |                                                                                                    |           | in Dinital state (1 butes) 0   | 11                     | 0.2       | In Di          | * Module                                                                                                    |
| Languages & resources                                                                                                    |                      |                                                                                                    |                                                                                                    |           | in District state - Stralin 0  | 3.2                    | 3.14      | In N           | Analog channels 40x                                                                                              |
| 💌 🚂 Online access                                                                                                    |                      |                                                                                                    |                                                                                                    |           | to Digital state + Staller, D  | 11                     | 15.22     | te Di          | Digital channels 20x                                                                                             |
| T Displayhide interfaces                                                                                                    |                      |                                                                                                    |                                                                                                    |           | in: Totalizer (5 bytes) 0      | 34                     | 23.27     | 10.70.         | Meth channels 12x                                                                                                |
| COM (RS232/PM multi-master cable)                                                                                                    | 10                   |                                                                                                    | and the second second se |           | In: Totalizer (9 bytes) 0      | 35                     | 28.36     | in: To.,       | - a scomocures                                                                                                   |
| COM 42+ [RS232IPPI multi-master cable]                                                                                                    | 10                   |                                                                                                    |                                                                                                    |           | In: Totalizer (5 bytes): Ou. 0 | 26                     | 3741      | 0.2 In: To.    | The National Actions of Learning                                                                                 |
| Intel(K) PRD/1000 MT Network Connection                                                                                                    | 10                   |                                                                                                    | and the second second second second second second second second second second second second second second second                                                                                                    |           | In: Totalizer (9 bytes): Ou 0  | 37                     | 42.50     | 3              | In Digital (1816 (1996)                                                                                          |
| De update accessible devices                                                                                                    |                      |                                                                                                    |                                                                                                    |           | Out: Digital state (3 bytes) 0 | 38                     |           | 6.8 OVE        | De Dimital state - Totaliner /8                                                                                  |
| cpu s /- oou no [10,126,105,123]                                                                                                    |                      |                                                                                                    |                                                                                                    |           | 0                              | 39                     |           |                | In: Totalizer (5 bytes)                                                                                          |
| • • • • • • • • • • • • • • • • • • •                                                                                                    |                      |                                                                                                    |                                                                                                    |           | 0                              | 310                    |           |                | In: Totalizer (9 bytes)                                                                                          |
|                                                                                                    |                      |                                                                                                    |                                                                                                    |           | 0                              | 3.11                   |           |                | · Insufficient                                                                                                   |
| ptc_1((0.126.105.124)                                                                                                    |                      |                                                                                                    |                                                                                                    |           | 0                              | 312                    |           |                | In Totalizer (5 bytes); Out                                                                                      |
| 1 10 126 105 126 100 201                                                                                                    |                      |                                                                                                    |                                                                                                    |           | 0                              | 3 13                   |           |                | In: Totalizer (9 bytes); Out                                                                                     |
| Compared and T-1500 [10:136-104 [316]                                                                                                    |                      |                                                                                                    |                                                                                                    |           | 0                              | 3.14                   |           |                | · Output                                                                                                    |
| Accessible device [00:40:46:48:18:CA]                                                                                                    |                      |                                                                                                    |                                                                                                    |           | 0                              | 3.15                   |           |                | Out: Digital state (3 bytes)                                                                                     |
| Accessible device [10 126 104 208]                                                                                                    |                      |                                                                                                    |                                                                                                    |           | 8                              | 316                    |           |                | and the second second second second second second second second second second second second second second second |
| disverserede [10,126,106,74]                                                                                                    |                      |                                                                                                    |                                                                                                    |           | 0                              | 317                    |           |                |                                                                                                    |
| disververe 10 [10.126.106.251]                                                                                                    |                      |                                                                                                    |                                                                                                    |           | 0                              | 318                    |           |                |                                                                                                    |
| disymware20 [10.126.106.36]                                                                                                    |                      |                                                                                                    |                                                                                                    |           |                                |                        |           |                |                                                                                                    |
| doverware21 [10.126.106.53]                                                                                                    |                      |                                                                                                    |                                                                                                    |           |                                | 3 20                   |           |                |                                                                                                    |
| disverware22 [10.126.106.228]                                                                                                    |                      |                                                                                                    |                                                                                                    |           | 0                              |                        |           |                |                                                                                                    |
| dis-umsare-11 [10.126.106.180]                                                                                                    |                      | K m                                                                                                    | 3 100%                                                                                                    | E RT      |                                |                        |           | 1              |                                                                                                    |
| disverse [10.126.106.148]                                                                                                    |                      | A statement of the second statement of                                                                                                    |                                                                                                    |           | 192.0                          | <ul> <li>10</li> </ul> |           | And Address    |                                                                                                    |
| disvervarex [10.126.106.201]                                                                                                    |                      | Conciongian state (5 by one paroating                                                                                                    |                                                                                                    |           | Stableroes Stu                 | no 17                  | Diagnosti | ce Include     |                                                                                                    |
| Isb-is-pn-scalance-s208-3b-48 [10.126.105.25]                                                                                                    |                      | General IO tags System constants                                                                                                    | Texts                                                                                                    |           |                                |                        |           |                |                                                                                                    |
| <ul> <li>manage-switch [10.126.104.220]</li> </ul>                                                                                                    |                      | > General                                                                                                    |                                                                                                    |           |                                |                        |           |                |                                                                                                    |
| • pano-1-st-1 [10.126.108.91]                                                                                                    |                      | ID addresses General                                                                                                    |                                                                                                    |           |                                |                        |           |                |                                                                                                    |
| personal (20, 124, 104, 136)                                                                                                    |                      | Hardware identifier                                                                                                    |                                                                                                    |           |                                |                        |           |                |                                                                                                    |
| Provide 100 [10:126.106.235]                                                                                                    |                      |                                                                                                    | Name: Our: Digital state (3 bytes)                                                                                                    |           |                                |                        |           |                |                                                                                                    |
| VVV (00.30.11.10.69.061                                                                                                    |                      |                                                                                                    | Author: testedmin                                                                                                    |           |                                |                        |           | - 11           |                                                                                                    |
| Coline & diagnostics                                                                                                    |                      | 1                                                                                                    | Compart                                                                                                    |           |                                |                        |           |                |                                                                                                    |
| immenss7v13x[10.126.105.92]                                                                                                    |                      |                                                                                                    |                                                                                                    |           |                                |                        |           | 100            |                                                                                                    |
| Image: State of the state of the state of |                      |                                                                                                    |                                                                                                    |           |                                |                        |           |                | -                                                                                                    |
| and the second second                                                                                                    |                      | 4                                                                                                    |                                                                                                    |           |                                |                        |           | V              |                                                                                                    |
| V Details wew                                                                                                    |                      |                                                                                                    |                                                                                                    |           |                                |                        |           |                |                                                                                                    |
|                                                                                                    |                      | Catalog info                                                                                                    | mation                                                                                                    |           |                                |                        |           |                | < = >                                                                                                    |
| Name                                                                                                    |                      |                                                                                                    |                                                                                                    |           |                                |                        |           |                | > Information                                                                                                    |
|                                                                                                    | and the latter of    | and the second second se |                                                                                                    | _         |                                | _                      |           | -              | No                                                                                                    |

El 13 Configuração de entradas digitais no TIA Portal

Durante a configuração, o número total de bytes transferidos em cada direção de dados não deve exceder 280 bytes. Esses valores-limite (entrada: máx. 280 bytes; saída: máx. 280 bytes) são armazenados no arquivo GSD e, em geral, também são verificados pela ferramenta utilizada.

Uma vez concluída a configuração do slot/subslot, isso é transferido para o controlador.

Após receber a configuração de slot/subslot, o controlador tenta iniciar a transferência cíclica de dados. Quando a conexão é estabelecida, a configuração de slot/subslot é enviada para o equipamento. Durante a fase de adaptação, o equipamento pode desaparecer brevemente da rede PROFINET. Isso acontece se o equipamento tiver recebido uma configuração que exija que a interface PROFINET seja reiniciada.

#### Adaptação do equipamento à configuração recebida

Ao estabelecer uma conexão, o controlador PROFINET envia a configuração de slot/subslot para o equipamento, onde sua validade é verificada. No caso de uma configuração inválida, o equipamento ignora a configuração recebida e mantém a configuração atual. Se a configuração for válida, o equipamento se adaptará de acordo. Se a configuração for idêntica à configuração atual, o equipamento iniciará a transferência cíclica de dados imediatamente. Se, por outro lado, a configuração recebida for diferente da configuração definida, o equipamento se desconectará brevemente da rede PROFINET para reiniciar a interface PROFINET com a nova configuração.

A reinicialização pode ser monitorada/verificada da sequinte forma:

1. Main menu  $\rightarrow$  Diagnostics  $\rightarrow$  PROFINET:

| MAC-Address         : 00-30-11-0F-AD-C4           IP address         : 000.000.000           Subnetmask         : 000.000.000           Gateway         : 000.000.000           Name of station         :           > Slot 2: Universal inputs         >           > Slot 3: Digital inputs         >           > Slot 4: Maths         X           X Back         X | ૨./PROFINET                                                                                                    |                     | 090004-000 |
|----------------------------------------------------------------------------------------------------|----------------------------------------------------------------------------------------------------|---------------------|------------|
| IP address       : 000.000.000         Subnetmask       : 000.000.000         Gateway       : 000.000.000         Name of station       :         > Slot 2: Universal inputs       >         > Slot 3: Digital inputs       >         > Slot 4: Maths       X         X Back       >                                                                                 | MAC-Address                                                                                                    | : 00-30-11-0F-AD-C4 |            |
| Subnetmask       : 000.000.000         Gateway       : 000.000.000         Name of station       :         > Slot 2: Universal inputs       :         > Slot 3: Digital inputs       :         > Slot 4: Maths       X         X Back       :                                                                                                    | IP address                                                                                                    | : 000.000.000.000   |            |
| Gateway       : 000.000.000         Name of station       :         Slot 2: Universal inputs       Slot 3: Digital inputs         Slot 4: Maths       X         X Back       X                                                                                                    | Subnetmask                                                                                                    | : 000.000.000.000   |            |
| Name of station :<br>Slot 2: Universal inputs<br>Slot 3: Digital inputs<br>Slot 4: Maths<br>X Back                                                                                                    | Gateway                                                                                                    | : 000.000.000.000   |            |
| <ul> <li>Slot 2: Universal inputs</li> <li>Slot 3: Digital inputs</li> <li>Slot 4: Maths</li> <li>X Back</li> </ul>                                                                                                    | Name of station                                                                                                    | :                   |            |
|                                                                                                    | <ul> <li>Slot 2: Universal inputs</li> <li>Slot 3: Digital inputs</li> <li>Slot 4: Maths</li> <li>X Back</li> </ul> |                     |            |
|                                                                                                    |                                                                                                    |                     |            |
|                                                                                                    | ESC                                                                                                    | Heln                |            |
| ESC Help                                                                                                    |                                                                                                    |                     |            |

🖻 14 Exibição da reinicialização no menu PROFINET

Enquanto a interface PROFINET estiver sendo reiniciada, as configurações de **endereço IP**, **máscara de sub-rede** e conexão de **gateway** serão definidas como 0 e o nome configurado em **Name of station** será definido como -----. Após a reinicialização, essas informações são exibidas novamente de acordo com os dados configurados.

Esse procedimento é realizado toda vez que a interface PROFINET é reiniciada. Uma reinicialização pode ser desencadeada pelas seguintes ações:

- a) Adaptação à nova configuração de slot/subslot
- b) Comando para reiniciar a interface recebido

c) Comando para redefinir a interface para as configurações de fábrica recebido2) Registro de eventos:

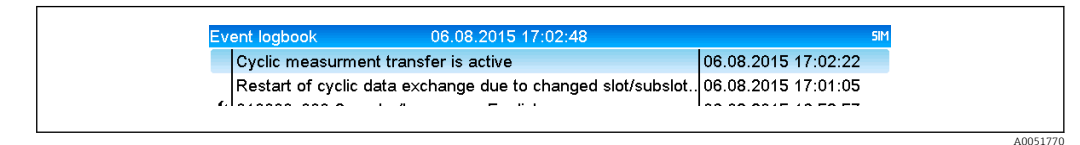

E 15 Exibição da reinicialização no registro de eventos

Só será feita uma entrada no registro de eventos se a reinicialização tiver sido realizada devido a uma adaptação a uma nova configuração de slot/subslot.

#### Exibição da configuração de slot/subslot no equipamento

No menu principal em **Diagnostics** → **PROFINET**, os submenus **Slot2: Universal inputs**, **Slot3: Digital inputs** e **Slot4: Maths** são exibidos:

| Q. /. /PROFINET           MAC-Address         : 00-30-11-0F-AD-C4           IP address         : 000.000.000           Subnetmask         : 000.000.000           Gateway         : 000.000.000           Name of station         :           > Slot 2: Universal inputs           > Slot 4: Maths           X Back | Q 1/PROFINET         MAC-Address       : 00-30-11-0F-AD-C4         IP address       : 000.000.000         Subnetmask       : 000.000.000         Gateway       : 000.000.000         Name of station       :         > Slot 2: Universal inputs         > Slot 4: Maths         X Back             |                          |                    |
|----------------------------------------------------------------------------------------------------|----------------------------------------------------------------------------------------------------|--------------------------|--------------------|
| MAC-Address       : 00-30-11-0F-AD-C4         IP address       : 000.000.000         Subnetmask       : 000.000.000         Subnetmask       : 000.000.000         Gateway       : 000.000.000         Name of station       :         > Slot 2: Universal inputs         > Slot 4: Maths         X Back            | MAC-Address       : 00-30-11-0F-AD-C4         IP address       : 000.000.000         Subnetmask       : 000.000.000         Gateway       : 000.000.000         Name of station       :         > Slot 2: Universal inputs         > Slot 3: Digital inputs         > Slot 4: Maths         X Back | ዲ //PROFINET             |                    |
| IP address       : 000.000.000         Subnetmask       : 000.000.000         Gateway       : 000.000.000         Name of station       :         > Slot 2: Universal inputs         > Slot 3: Digital inputs         > Slot 4: Maths         X Back                                                                | IP address       : 000.000.000         Subnetmask       : 000.000.000         Gateway       : 000.000.000         Name of station       :         > Slot 2: Universal inputs       >         > Slot 3: Digital inputs       >         > Slot 4: Maths       X         X Back                       | MAC-Address              | :00-30-11-0F-AD-C4 |
| Subnetmask       : 000.000.000         Gateway       : 000.000.000         Name of station       :         > Slot 2: Universal inputs         > Slot 3: Digital inputs         > Slot 4: Maths         X Back                                                                                                    | Subnetmask       : 000.000.000         Gateway       : 000.000.000         Name of station       :         > Slot 2: Universal inputs       :         > Slot 3: Digital inputs       :         > Slot 4: Maths       X Back                                                                        | IP address               | : 000.000.000.000  |
| Gateway       : 000.000.000         Name of station       :         Slot 2: Universal inputs       Slot 3: Digital inputs         Slot 4: Maths       X Back                                                                                                    | Gateway       : 000.000.000         Name of station       :         Slot 2: Universal inputs       :         Slot 3: Digital inputs       :         Slot 4: Maths       X Back                                                                                                    | Subnetmask               | : 000.000.000.000  |
| Name of station :<br>Slot 2: Universal inputs<br>Slot 3: Digital inputs<br>Slot 4: Maths<br>X Back                                                                                                    | Name of station :<br>Slot 2: Universal inputs<br>Slot 3: Digital inputs<br>Slot 4: Maths<br>X Back                                                                                                    | Gateway                  | : 000.000.000.000  |
| <ul> <li>Slot 2: Universal inputs</li> <li>Slot 3: Digital inputs</li> <li>Slot 4: Maths</li> <li>X Back</li> </ul>                                                                                                    | <ul> <li>Slot 2: Universal inputs</li> <li>Slot 3: Digital inputs</li> <li>Slot 4: Maths</li> <li>X Back</li> </ul>                                                                                                    | Name of station          | :                  |
| <ul> <li>Slot 3: Digital inputs</li> <li>Slot 4: Maths</li> <li>X Back</li> </ul>                                                                                                    | <ul> <li>Slot 3: Digital inputs</li> <li>Slot 4: Maths</li> <li>X Back</li> </ul>                                                                                                    | Slot 2: Universal inputs |                    |
| ► Slot 4: Maths<br>X Back                                                                                                    | ► Slot 4: Maths<br>X Back                                                                                                    | Slot 3: Digital inputs   |                    |
| X Back                                                                                                    | X Back                                                                                                    | Slot 4: Maths            |                    |
|                                                                                                    |                                                                                                    | X Back                   |                    |
|                                                                                                    |                                                                                                    |                          |                    |
|                                                                                                    |                                                                                                    |                          |                    |
|                                                                                                    |                                                                                                    |                          |                    |
|                                                                                                    |                                                                                                    |                          |                    |
|                                                                                                    |                                                                                                    |                          |                    |
|                                                                                                    |                                                                                                    | ESC                      | Help               |
| ESC Help                                                                                                    | ESC Help                                                                                                    |                          |                    |
| ESC Help                                                                                                    | ESC Help                                                                                                    |                          |                    |

🖻 16 Configuração PROFINET da transferência cíclica de dados

Esses submenus mostram a configuração usada no momento (transferência cíclica de dados ativa) ou salva mais recentemente (transferência cíclica de dados não ativa). A estrutura dos submenus é sempre a mesma e difere apenas no número de submenus exibidos, que corresponde ao número de entradas/canais.

- Submenu Slot 2: Universal inputs Entradas universais disponíveis: 1-40 Subslots exibidos: 1-40
- Submenu Slot 3: Digital inputs Entradas digitais disponíveis: 1-20 Subslots exibidos: 1-20
- Submenu Slot 4: Maths Canais matemáticos disponíveis: 1-12 Subslots exibidos: 1-12

A exibição é explicada abaixo com base nos canais matemáticos:

| Subslot 1  | : 0×01000001 |  |
|------------|--------------|--|
| Subslot 2  | : 0×01000002 |  |
| Subslot 3  | : 0×01000003 |  |
| Subslot 4  | : 0×01000004 |  |
| Subslot 5  | :0×01000005  |  |
| Subslot 6  | : 0×01000006 |  |
| Subslot 7  | :            |  |
| Subslot 8  | :            |  |
| Subslot 9  | :            |  |
| Subslot 10 | :            |  |
| Subslot 11 | :            |  |
| Subslot 12 | ·            |  |
| X Back     |              |  |
|            |              |  |
|            |              |  |
| ESC        | Help         |  |

E 17 Exibição da configuração dos canais matemáticos

Conforme mostrado na figura, o submenu é dividido em duas áreas:

- Esquerda: Especificação do subslot = número do canal (nesse caso, o canal matemático)
- Direita: Especificação do SubmodulIdentNumber configurado. Se ------ for exibido em vez do SubmodulIdentNumber, isso significa que o subslot ou a entrada/canal não está envolvido na transferência cíclica de dados. Durante a transferência cíclica de dados, somente os valores dos subslots ou entradas/canais que foram configurados com um SubmodulIdentNumber correspondente são recebidos/enviados.

### 2.2.5 Verificação se a transferência cíclica de dados está ativa

Você pode verificar se o equipamento está realizando uma troca de dados cíclica no menu principal em **Diagnostics**  $\rightarrow$  **Event logbook**:

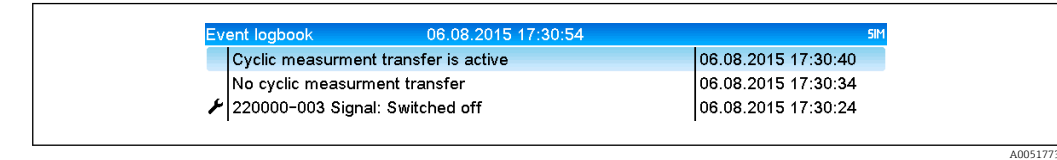

🗷 18 Equipamento realizando troca de dados cíclica

A mensagem **Cyclic measurement transfer is active** é inserida aqui quando o equipamento inicia uma transferência cíclica de dados com um controlador PROFINET. Se a transferência cíclica de dados for encerrada, a mensagem **No cyclic measurement transfer** é exibida.

# 2.3 Transferência acíclica de dados

### 2.3.1 Transferência de textos

Os textos podem ser salvos na lista de eventos do equipamento. O comprimento máximo é de 40 caracteres. Se o texto for maior do que 40 caracteres, o acesso de gravação será bloqueado com uma mensagem de erro. Os textos devem ser gravados através de **Slot**  $0 \rightarrow$  **SubSlot**  $1 \rightarrow$  **Index** 1.

Uma vez que o texto tenha sido gravado com sucesso, ele é inserido no registro de eventos:

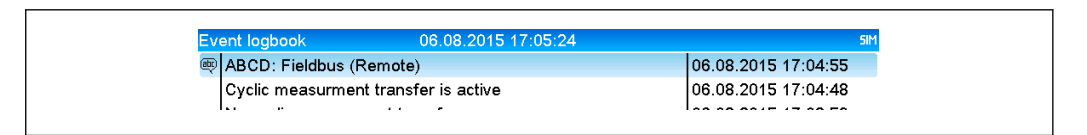

Entrada de um texto no registro de eventos

A figura acima mostra que o texto **ABCD** foi gravado com sucesso.

### 2.3.2 Dados de lotes

Os lotes podem ser iniciados e interrompidos. O nome do lote, a designação do lote, o número do lote e o contador predefinido também podem ser configurados para interromper o lote. Os textos (ASCII) podem ter um comprimento máximo de 30 caracteres. Se o texto for maior do que 30 caracteres, o acesso de gravação será bloqueado com uma mensagem de erro.

As funções e os parâmetros devem ser gravados via Slot  $0 \rightarrow$  SubSlot $1 \rightarrow$  Index 2:

| Função | Descrição             | Dados                               |
|--------|-----------------------|-------------------------------------|
| 0x01   | Iniciar lote          | Lote 14, ID, nome                   |
| 0x02   | Parar lote            | Lote 14, ID, nome                   |
| 0x03   | Designação do lote    | Lote 14, texto (máx. 30 caracteres) |
| 0x04   | Nome do lote          | Lote 14, texto (máx. 30 caracteres) |
| 0x05   | Número do lote        | Lote 14, texto (máx. 30 caracteres) |
| 0x06   | Contador pré-ajustado | Lote 14, texto (máx. 8 caracteres)  |

### Iniciando um lote

Se a função de administração de usuários estiver ativada, um ID (máx. 8 caracteres) e um nome (máx. 20 caracteres) devem ser transmitidos, separados por um ",".

#### Exemplo: Iniciar lote 2

| Byte | 0    | 1  |
|------|------|----|
|      | func | nr |
|      | 1    | 2  |

A entrada **Batch 2 started** é salva na lista de eventos. Essa mensagem também é exibida na tela por alguns segundos.

### Finalização de um lote

Se a função de administração de usuários estiver ativada, um ID (máx. 8 caracteres) e um nome (máx. 20 caracteres) devem ser transmitidos, separados por um ",".

Exemplo: Finalizar lote 2, função de administração de usuários ativada (ID: "IDSPS", Name "RemoteX")

| Byte | 0    | 1  | 2  | 3   | 4   | 5   | 6   | 7        | 8   | 9   | 10  | 11  | 12 | 13  | 14  |
|------|------|----|----|-----|-----|-----|-----|----------|-----|-----|-----|-----|----|-----|-----|
|      | func | nr | 49 | 44  | 53  | 50  | 53  | 3B       | 52  | 65  | 6D  | 6F  | 74 | 65  | 58  |
|      | 2    | 2  | Т  | 'D' | 'S' | 'P' | 'S' | ,,<br>,, | 'R' | 'e' | 'm' | 'o' | ť  | 'e' | 'X' |

As entradas **Batch 2 terminated** e **Remote (IDSPS)** são salvas na lista de eventos. Essa mensagem também é exibida na tela por alguns segundos.

### Configuração da designação do lote

Só pode ser configurado se o lote ainda não tiver sido iniciado. Ele não precisa ser configurado se isso não for exigido pelas configurações do equipamento (Acesso direto 490005).

### Exemplo: Designação de lote "Identificador" para o lote 2

| Byte | 0    | 1  | 2  | 3   | 4   | 5  | 6  | 7   | 8  | 9   | 10  | 11  |
|------|------|----|----|-----|-----|----|----|-----|----|-----|-----|-----|
|      | func | nr | 49 | 64  | 65  | 6E | 74 | 69  | 66 | 69  | 65  | 72  |
|      | 3    | 2  | Т  | 'd' | 'e' | 'n | ۲  | 'i' | Ϋ́ | 'ï' | 'e' | 'r' |

#### Configuração do nome do lote

Só pode ser configurado se o lote ainda não tiver sido iniciado. Ele não precisa ser configurado se isso não for exigido pelas configurações do equipamento (Acesso direto 490006).

#### Exemplo: Nome do lote "Name" para o lote 2

| Byte | 0    | 1  | 2   | 3   | 4   | 5   |
|------|------|----|-----|-----|-----|-----|
|      | func | nr | 4E  | 61  | 6D  | 65  |
|      | 4    | 2  | 'N' | 'a' | 'm' | 'e' |

### Configuração do número do lote

Só pode ser configurado se o lote ainda não tiver sido iniciado. Ele não precisa ser configurado se isso não for exigido pelas configurações do equipamento (Acesso direto 490007).

#### Exemplo: Número do lote "Num" para o lote 2

| Byte | 0    | 1  | 2   | 3   | 4   |
|------|------|----|-----|-----|-----|
|      | func | nr | 4E  | 75  | 6D  |
|      | 4    | 2  | 'N' | 'u' | 'm' |

### Definir contador pré-ajustado

Só pode ser configurado se o lote ainda não tiver sido iniciado. Ele não precisa ser configurado se isso não for exigido pelas configurações do equipamento (Acesso direto 490008).

- Máximo de 8 caracteres (incluindo '.', 'E', '-')
- Função exponencial permitida, sendo que a faixa de valores permitida não deve ser excedida, por ex. 1.23E-2 = 0,0123 decimal
- Somente números positivos
- Faixa de valor máxima: 0 99999999

### Exemplo: Contador predefinido para 12,345 para o lote 2

| Byte | 0    | 1  | 2   | 3   | 4  | 5  | 6   | 7   | 8   | 9   |
|------|------|----|-----|-----|----|----|-----|-----|-----|-----|
|      | func | nr | 31  | 32  | 2E | 33 | 34  | 35  | 36  | 37  |
|      | 6    | 2  | '1' | '2' | '. | '3 | '4' | '5' | '6' | '7' |

#### Leitura do status do lote

Isso pode ser usado para ler o status de cada lote e o status da última comunicação. 6 bytes devem ser lidos via **Slot 0**  $\rightarrow$  **SubSlot 1**  $\rightarrow$  **Index 2**.

#### Exemplo: Lote 2 iniciado, status de comunicação "OK"

| Byte | 0 | 1                 | 2                | 3                | 4                | 5                |
|------|---|-------------------|------------------|------------------|------------------|------------------|
|      |   | Status de<br>com. | Status<br>lote 1 | Status<br>lote 2 | Status<br>lote 3 | Status<br>lote 4 |
|      | 0 | 0                 | 0                | 1                | 0                | 0                |

Se, por exemplo, um número de lote for definido mesmo que o lote já esteja em execução, o byte 1 terá o valor 0x03.

Status de comunicação:

0: OK

- 1: Nem todos os dados necessários foram transmitidos (entradas obrigatórias)
- 2: Nenhum usuário responsável logado
- 3: Lote já em andamento
- 4: Lote não configurado
- 5: Controlado por lote através da entrada de controle
- 7: Número de lote automático ativo
- 9: Erro, o texto contém caracteres que não podem ser exibidos, texto muito longo, número de lote incorreto, número de função fora da faixa

### 2.3.3 Relés

Os relés podem ser configurados se tiverem sido definidos como **Remote** nas configurações do equipamento. Os parâmetros devem ser gravados via **Slot**  $0 \rightarrow$  **SubSlot**  $1 \rightarrow$  **Index** 3.

### Configuração dos relés

#### Exemplo: Configuração do relé 6 para o estado ativo

| Byte | 0     | 1      |
|------|-------|--------|
|      | RelNo | Status |
|      | 6     | 1      |

### Leitura do status do relé

Isso lê o status de cada relé. O bit O corresponde ao relé 1. 2 bytes devem ser lidos via Slot  $0 \rightarrow$  SubSlot  $1 \rightarrow$  Index 3.

Exemplo: Relé 1 e relé 6 no estado ativo

| Byte | 0                   | 1                  |
|------|---------------------|--------------------|
|      | Relés 12-9<br>(hex) | Relés 1-8<br>(hex) |
|      | 0                   | 0x21               |

### 2.3.4 Alteração dos valores-limite

Os valores-limite podem ser alterados. As funções e os parâmetros devem ser gravados via Slot  $0 \rightarrow$  SubSlot $1 \rightarrow$  Index 4.

| Função | Descrição              | Dados                               |
|--------|------------------------|-------------------------------------|
| 1      | Inicialização          |                                     |
| 2      | Aceitar valores-limite |                                     |
| 3      | Alterar o valor limite | Número do valor limite, valor [;dt] |
| 5      | Especificar o motivo   | Texto especificando o motivo        |

O procedimento a seguir deve ser seguido para alterar os valores-limite:

- 1. Inicialize uma alteração nos valores-limite.
- 2. Altere os valores-limite.
- 3. Especifique um motivo para a alteração.
- 4. Aceite os valores-limite.

As alterações feitas desde a última inicialização podem ser descartadas com uma nova inicialização.

#### Iniciando uma alteração nos valores-limite

Isso prepara o equipamento para alterações nos valores-limite.

| Byte | 0    | 1                 |
|------|------|-------------------|
|      | Func | Preencher<br>byte |
|      | 1    | 2A                |

### Alteração dos valores-limite

Aqui, um valor limite no equipamento foi alterado, mas ainda não foi aceito. Exemplos:

| Func | Valor limite | Dados    | Significado                                                                                  |
|------|--------------|----------|----------------------------------------------------------------------------------------------|
| 3    | 1            | 5,22;;60 | Valor limite de 1 a 5,22, sem span, atraso de 60 s                                           |
| 3    | 2            | 5,34     | Valor limite de 2 a 5,34                                                                     |
| 3    | 3            | ;;10     | Valor limite de 3, atraso de 10 segundos                                                     |
| 3    | 4            | 20;;;50  | Valor limite 4, valor limite inferior da banda de entrada/saída 20, valor limite superior 50 |

# Exemplo: Alteração do valor limite 1 (valor limite superior para entrada universal) para 90,5

| Byte | 0    | 1               | 2   | 3   | 4  | 5   |
|------|------|-----------------|-----|-----|----|-----|
|      | Func | Valor<br>limite | 39  | 30  | 2E | 35  |
|      | 3    | 1               | '9' | '0' | •  | '5' |

# Exemplo: Alteração do valor-limite 3 (gradiente para entrada universal) para 5,7 em 10 segundos

| Byte | 0                | 1               | 2   | 3  | 4   | 5        | 6        | 7   | 8   |
|------|------------------|-----------------|-----|----|-----|----------|----------|-----|-----|
|      | <b>Func</b><br>F | Valor<br>limite | 35  | 2E | 37  | 3B       | 3B       | 31  | 30  |
|      | 3                | 3               | '5' |    | '7' | 1.1<br>7 | 1.1<br>7 | '1' | '0' |

#### Especificação de um motivo para alterar os valores-limite

Antes de salvar a alteração dos valores de limite, um motivo pode ser especificado e salvo na lista de eventos. Se nenhum motivo for especificado, a entrada "Limit values have been changed" será criada na lista de eventos.

Textos (conforme a tabela ASCII) podem ser transferidos. O comprimento máximo é de 30 caracteres. Se o texto for maior do que 30 caracteres, o acesso de gravação será bloqueado com uma mensagem de erro.

| Byte | 0    | 1                 | 2n   |
|------|------|-------------------|------|
|      | Func | Preencher<br>byte | Text |
|      | 5    | 2A                |      |

#### Aceitar valores-limite

Aqui, os valores-limite modificados são aceitos no equipamento e armazenados nas configurações do equipamento.

| Byte | 0    | 1                 |
|------|------|-------------------|
|      | Func | Preencher<br>byte |
|      | 2    | 2A                |

### Leitura do status de execução

Isso pode ser usado para ler o status da última função de valor limite executada. 1 byte deve ser lido via **Slot 0**  $\rightarrow$  **SubSlot 1**  $\rightarrow$  **Index 4**.

### Exemplo: Função incorreta endereçada

| Byte | 0                                   |
|------|-------------------------------------|
|      | Comm. status<br>- status de<br>com. |
|      | 1                                   |

Status de comunicação:

- 0: OK
- 1: Número de função ou número de valor limite incorretos
- 2: Dados ausentes
- 3: Valor limite não ativo
- 4: Gradiente  $\rightarrow$  dois valores
- 5: A função não é possível no momento
- 9: Erro

# 3 Localização de falhas

- Há um módulo PROFINET instalado?
- A conexão Ethernet entre o equipamento e o controlador está OK?
- O arquivo GSD correto está sendo usado?
- Os Slots e Subslots estão configurados corretamente?

# 4 Lista de abreviações/definição de termos

**Módulo** O módulo plug-in PROFINET que está conectado na frente do equipamento. **PROFINET:** 

ControladorTodos os instrumentos como um CLP, cartões plug-in do computador etc.PROFINET:que executam uma função de controle PROFINET.

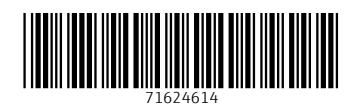

www.addresses.endress.com

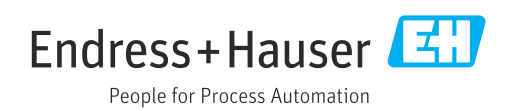